Pre prevádzkovateľa Návod na obsluhu

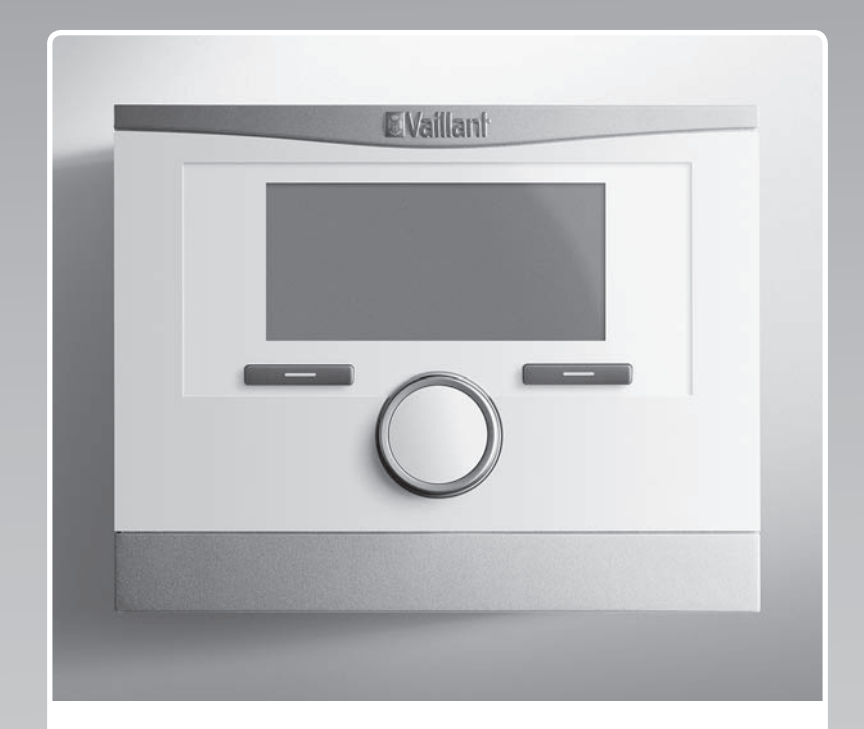

# multiMATIC 700

VRC 700

SK

Vydavateľ/výrobca Vaillant GmbH Berghauser Str. 40 D-42859 Remscheid Telefon 021 91 18-0 Telefax 021 91 18-28 10 info@vaillant.de www.vaillant.de

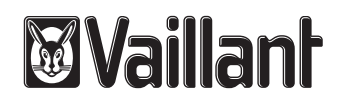

# Obsah

# Obsah

| 1       | Bezpečnosť                                                   | 3  |
|---------|--------------------------------------------------------------|----|
| 1.1     | Výstražné upozornenia vzťahujúce sa na činnosť               | 3  |
| 1.2     | Všeobecné bezpečnostné upozornenia                           | 3  |
| 1.3     | Použitie podľa určenia                                       | 3  |
| 2       | Pokyny k dokumentácii                                        | 4  |
| 2.1     | Dodržiavanie súvisiacich podkladov                           | 4  |
| 2.2     | Uschovanie podkladov                                         | 4  |
| 2.3     | Platnosť návodu                                              | 4  |
| 3       | Prehľad výrobkov                                             | 4  |
| 3.1     | Označenie CE                                                 | 4  |
| 3.2     | Konštrukcia výrobku                                          | 4  |
| 3.3     | Typový štítok                                                | 4  |
| 3.4     | Sériové číslo                                                | 4  |
| 3.5     | Funkcia regulácie                                            | 4  |
| 3.6     | Funkcia protimrazovej ochrany                                | 5  |
| 4       | Obsluha                                                      | 5  |
| 4.1     | Štruktúra obsluhy                                            | 5  |
| 4.2     | Koncept obsluhy                                              | 6  |
| 5       | Funkcie obsluhy a zobrazenia                                 | 7  |
| 5.1     | Informácie                                                   | 7  |
| 5.2     | Nastavenia                                                   | 9  |
| 5.3     | Druhy prevádzky                                              | 13 |
| 5.4     | Zvláštne druhy prevádzky                                     | 15 |
| 5.5     | Hlásenia                                                     | 16 |
| 6       | Údržba a odstránenie poruchy                                 | 16 |
| 6.1     | Ošetrovanie výrobku                                          | 16 |
| 6.2     | Prehľad porúch                                               | 16 |
| 7       | Vyradenie z prevádzky                                        | 16 |
| 7.1     | Výmena regulátora                                            | 16 |
| 7.2     | Recyklácia a likvidácia                                      | 16 |
| 8       | Záruka a zákaznícky servis                                   | 17 |
| 8.1     | Záruka                                                       | 17 |
| 8.2     | Zákaznícky servis                                            | 17 |
| 9       | Technické údaje                                              | 17 |
| 9.1     | Technické údaje                                              | 17 |
| 9.2     | Údaje o výrobku podľa nariadenia EÚ č.<br>811/2013, 812/2013 | 17 |
| 9.3     | Odpory snímačov                                              | 17 |
| Príloha |                                                              | 18 |
| Α       | Prehľad funkcií obsluhy a zobrazenia                         | 18 |
| A.1     | Druhy prevádzky                                              | 18 |
| A.2     | Úrovne obsluhy                                               | 18 |
| В       | Rozpoznanie a odstránenie porúch                             | 23 |
| Zoznan  | n hesiel                                                     | 24 |

- 1 Bezpečnosť
- 1.1 Výstražné upozornenia vzťahujúce sa na činnosť

# Klasifikácia výstražných upozornení vzťahujúcich sa na činnosť

Výstražné upozornenia vzťahujúce sa na činnosť sú označené výstražným znakom a signálnymi slovami vzhľadom na stupeň možného nebezpečenstva:

# Výstražný znak a signálne slovo

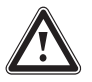

# Nebezpečenstvo!

bezprostredné ohrozenie života alebo nebezpečenstvo ťažkých poranení osôb

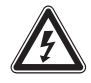

# Nebezpečenstvo!

Nebezpečenstvo ohrozenia života zásahom elektrickým prúdom

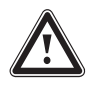

# Výstraha!

nebezpečenstvo ľahkých poranení osôb

# Pozor!

riziko vzniku vecných škôd alebo škôd na životnom prostredí

# 1.2 Všeobecné bezpečnostné upozornenia

# 1.2.1 Inštalácia iba servisným pracovníkom

Inštaláciu zariadenia môže vykonať len autorizovaný servisný pracovník. Servisný pracovník prevezme aj zodpovednosť za riadnu inštaláciu a uvedenie do prevádzky.

# 1.2.2 Nebezpečenstvo vyvolané chybnou obsluhou

Chybnou obsluhou môžete ohroziť samých seba a iné osoby a zapríčiniť vznik hmotných škôd.

 Starostlivo si prečítajte predkladaný návod a všetky súvisiace platné podklady, najmä kapitolu "Bezpečnost<sup>\*\*</sup> a výstražné upozornenia.

# 1.2.3 Nebezpečenstvo v dôsledku chybnej funkcie

 Dbajte na to, aby mohol priestorový vzduch voľne prúdiť okolo regulátora a aby sa regulátor nezakrýval nábytkom, závesmi alebo inými predmetmi.

 Dbajte na to, aby ventily všetkých vykurovacích telies, ktoré sa nachádzajú v miestnosti, v ktorej je regulátor namontovaný, boli úplne otvorené.

# 1.2.4 Riziko hmotnej škody spôsobenej mrazom

- Zabezpečte, aby vykurovací systém ostal počas mrazu v každom prípade v prevádzke a aby sa dostatočne temperovali všetky priestory.
- Ak nedokážete zabezpečiť prevádzku, potom nechajte vykurovací systém vypustiť servisnému technikovi.

# 1.2.5 Škody v dôsledku vlhkosti a plesne kvôli nedostatočnej výmene vzduchu

V silnej zaizolovaných priestoroch, v ktorých dochádza iba k nedostatočnej výmene vzduchu, sa môžu vyskytovať škody v dôsledku vlhkosti a plesne.

 Priestory pravidelne vetrajte otvorením okien a jeden krát aktivujte funkciu Jednorázové vetranie, aby ste ušetrili energiu.

# 1.3 Použitie podľa určenia

Pri neodbornom používaní alebo používaní v rozpore s určením môžu vznikať poškodenia výrobku a iné hmotné škody.

Výrobok reguluje vykurovací systém so zdrojom tepla Vaillant s rozhraním eBUS v závislosti od vonkajšej teploty a v závislosti od času.

Použitie podľa určenia zahŕňa:

- dodržiavanie príslušných návodov na obsluhu výrobku a tiež všetkých ostatných komponentov systému
- dodržiavanie všetkých podmienok inšpekcie a údržby uvedených v návodoch.

Iné použitie, ako použitie opísané v predloženom návode alebo použitie, ktoré presahuje rámec tu opísaného použitia, sa považuje za použitie v rozpore s určením. Za použitie v rozpore s určením sa považuje aj každé bezprostredné komerčné a priemyselné použitie.

# Pozor!

Akékoľvek zneužitie je zakázané.

# 2 Pokyny k dokumentácii

# 2 Pokyny k dokumentácii

# 2.1 Dodržiavanie súvisiacich podkladov

 Bezpodmienečne dodržiavajte všetky návody na obsluhu, ktoré sú priložené ku komponentom systému.

## 2.2 Uschovanie podkladov

 Tento návod, ako aj všetky súvisiace podklady uschovajte pre ďalšie použitie.

# 2.3 Platnosť návodu

Tento návod platí výlučne pre:

## VRC 700 – číslo výrobku

| Slovensko | 0020171316 |
|-----------|------------|
|-----------|------------|

# 3 Prehľad výrobkov

## 3.1 Označenie CE

Označením CE sa dokumentuje, že výrobky podľa typového štítku spĺňajú základné požiadavky príslušných smerníc.

Vyhlásenie o zhode si môžete prezrieť u výrobcu.

## 3.2 Konštrukcia výrobku

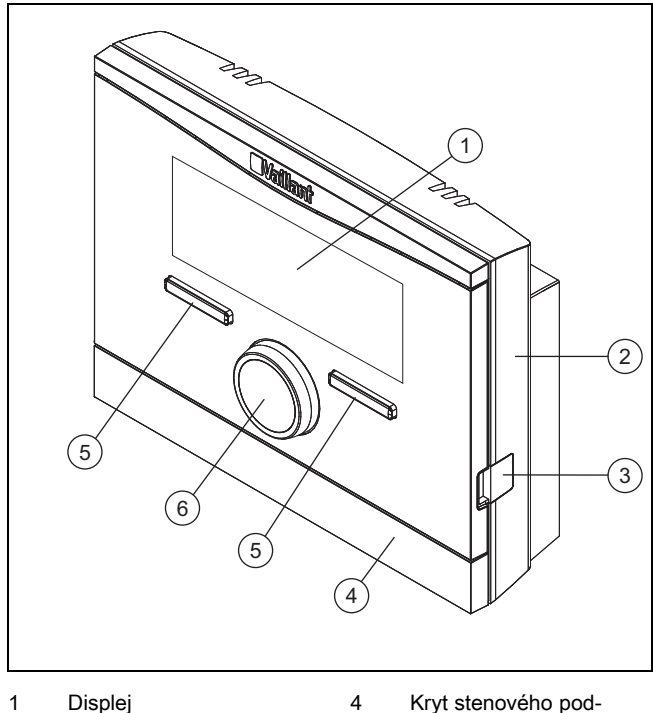

Displej
 Stenový podstav

- stavca
- Stenový podstavec
   Konektor diagnostiky
- 5 Tlačidlo výberu6 Otočný gombík

# 3.3 Typový štítok

Typový štítok sa nachádza vo vnútri výrobku a nie je prístupný zvonku.

## 3.4 Sériové číslo

Zo sériového čísla zariadenia je možné zistiť 10-miestne číslo výrobku. Sériové číslo si môžete nechať zobraziť v **Menu** → **Informácia** → **Sériové číslo**. Číslo výrobku sa nachádza v druhom riadku sériového čísla.

# 3.5 Funkcia regulácie

Výrobok reguluje vykurovací systém **Vaillant**, ohrev teplej vody pripojeného zásobníka teplej vody a vetranie pripojeného vetracieho zariadenia.

Ak je regulátor namontovaný v obytnom priestore, môžete vykurovací systém, ohrev teplej vody a vetranie obsluhovať z obytného priestoru.

## 3.5.1 Vykurovací systém

## 3.5.1.1 Kúrenie

Pomocou regulátora môžete nastaviť požadovanú teplotu pre rôzne doby dňa a pre rôzne dni v týždni.

Regulátorom je regulátor, ktorý je riadený v závislosti od vonkajšej teploty so snímačom teploty namontovaným vonku. Snímač teploty meria vonkajšiu teplotu a poskytuje hodnoty ďalej regulátoru. Pri nižšej vonkajšej teplote zvýši regulátor teplotu na výstupe vykurovacieho systému. Ak stúpne vonkajšia teplota, zníži regulátor teplotu na výstupe. Regulátor reaguje na výkyvy vonkajšej teploty a prostredníctvom teploty na výstupe reguluje priestorovú teplotu konštantne na požadovanú teplotu.

# 3.5.1.2 Chladenie

Pomocou regulátora môžete nastaviť požadovanú teplotu pre rôzne časti dňa a pre rôzne dni v týždni.

Snímač priestorovej teploty meria priestorovú teplotu a poskytuje hodnoty ďalej regulátoru. Ak je priestorová teplota vyššia ako nastavená požadovaná teplota, regulátor zapne chladenie.

# 3.5.1.3 Vetranie

Pomocou regulátora môžete nastavovať požadovaný stupeň vetrania a čas pre vetranie.

# 3.5.1.4 Zóny

Ak sú prítomné viaceré zóny, potom regulátor reguluje existujúce zóny.

Viacero zón potrebujete napríklad vtedy, ak

- je v dome k dispozícii podlahové vykurovanie a ohrev plochými vykurovacími telesami (závislé zóny).
- sa v jednom dome nachádzajú viaceré samostatné bytové jednotky (nezávislé zóny).

# 3.5.2 Ohrev teplej vody

Pomocou regulátora môžete nastavovať teplotu a čas pre ohrev teplej vody. Zdroj tepla vykuruje vodu v zásobníku teplej vody na vami nastavenú teplotu. Môžete si nastaviť časové okno, v ktorom už má byť pripravená teplá voda v zásobníku teplej vody.

# 3.5.3 Cirkulácia

Ak je vo vykurovacom systéme nainštalované cirkulačné čerpadlo, potom môžete nastaviť časové okná pre cirkuláciu. Počas doby nastavených časových okien cirkuluje teplá voda zo zásobníka teplej vody k vodovodným kohútikom a opäť do zásobníka teplej vody.

## 3.6 Funkcia protimrazovej ochrany

Funkcia protimrazovej ochrany chráni vykurovací systém a byt pred poškodením spôsobeným mrazom. Funkcia protimrazovej ochrany monitoruje vonkajšiu teplotu.

Ak vonkajšia teplota

- klesne pod 4 °C, potom regulátor zapne zdroj tepla po dobe oneskorenia protimrazovej ochrany a reguluje požadovanú priestorovú teplotu na minimálne 5 °C.
- stúpne nad 5 °C, potom regulátor nezapne zdroj tepla, ale monitoruje vonkajšiu teplotu.

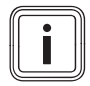

#### Upozornenie

Servisný pracovník môže nastaviť dobu oneskorenia protimrazovej ochrany.

# 4 Obsluha

## 4.1 Štruktúra obsluhy

# 4.1.1 Úroveň pre prevádzkovateľa

Pre túto úroveň nie sú potrebné špeciálne znalosti. Prostredníctvom štruktúry menu sa dostanete k hodnotám, ktoré je možné nastaviť alebo iba čítať.

# 4.1.2 Úroveň pre servisného pracovníka

Prostredníctvom úrovne pre servisného pracovníka nastavuje servisný pracovník ďalšie hodnoty vykurovacieho systému. Nastavenia sa smú vykonávať iba s odbornými znalosťami, preto je táto úroveň chránená kódom.

# 4.1.3 Usporiadanie štruktúry menu

Štruktúra menu regulátora je členená na štyri úrovne. K dispozícii sú tri úrovne menu a nastavovacia úroveň. Zo základného zobrazenia sa dostanete na úroveň výberu 1 a odtiaľ sa dostanete v štruktúre menu vždy o úroveň nižšie alebo späť o úroveň vyššie. Z práve najnižšej úrovne výberu sa dostanete na nastavovaciu úroveň.

# 4.1.4 Základné zobrazenie

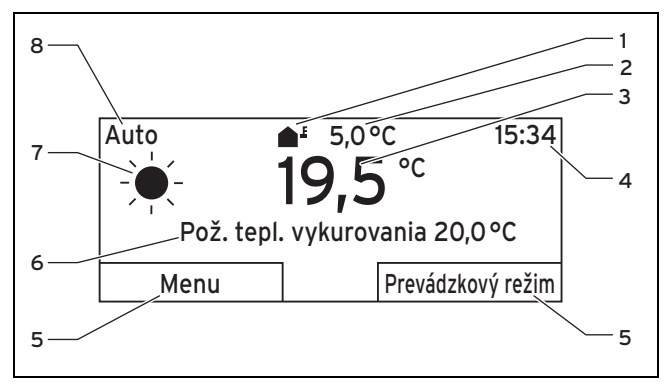

| 1 | Symbol pre aktuálnu<br>vonkajšiu teplotu | 5 | Aktuálna funkcia tlači-<br>diel výberu |
|---|------------------------------------------|---|----------------------------------------|
| 2 | Aktuálna vonkajšia                       | 6 | Požadované nastavenie                  |
|   | teplota                                  |   | (napr. Pož.tepl. vykuro-               |
| 3 | Aktuálna priestorová                     |   | vania)                                 |
|   | teplota                                  | 7 | Symbol pre druh pre-                   |
| 4 | Denný čas                                |   | vádzky <b>Auto</b>                     |
|   |                                          | 8 | Nastavený druh pre-                    |
|   |                                          |   | vádzky                                 |

Základné zobrazenie zobrazuje aktuálne nastavenia a hodnoty vykurovacieho systému. Ak na regulátore niečo nastavíte, potom sa zmení zobrazenie na displeji zo základného zobrazenia na zobrazenie pre nové nastavenie.

Základné zobrazenie sa zobrazí, ak

- stlačíte ľavé tlačidlo výberu a tak opustíte úroveň výberu 1.
- regulátor neobsluhujete dlhšie ako 5 minút.

Základné zobrazenie zobrazuje hlavné body zobrazenia – vykurovanie, chladenie alebo vetranie a ich príslušný druh prevádzky, ako aj stav časového okna.

Ak má váš vykurovací systém nezávislé zóny, servisný pracovník nastaví zónu, ktorej hodnoty sa majú zobrazovať v základnom zobrazení.

## 4.1.4.1 Symboly pre druh prevádzky Auto

| Symbol | Význam                                         |
|--------|------------------------------------------------|
|        | Denný režim: v rámci nastaveného časového okna |
| (      | Nočný režim: mimo nastaveného časového okna    |

# 4.1.4.2 Funkcia Softkey

Obidve tlačidlá výberu majú funkciu Softkey. Aktuálne funkcie tlačidiel výberu sa zobrazujú v spodnom riadku displeja. V závislosti od úrovne výberu zvolenej v štruktúre menu, od položky zoznamu alebo hodnoty môže byť rozdielna aktuálna funkcia pre ľavé a pravé tlačidlo výberu.

Ak napr. stlačíte ľavé tlačidlo výberu, zmení sa aktuálna funkcia ľavého tlačidla výberu z **Menu** na **Späť**.

# 4.1.4.3 Menu

Ak stlačíte ľavé tlačidlo výberu **Menu**, potom sa zo základného zobrazenia dostanete do úrovne výberu 1 štruktúry menu.

# 4.1.4.4 Druh prevádzky

Ak stlačíte pravé tlačidlo výberu **Druh prevádzky**, potom sa dostanete zo základného zobrazenia priamo do nastavení v bode **Druh prevádzky**.

# 4.1.4.5 Požadované nastavenie

Podľa zvoleného základného nastavenia sa objaví iný text na displeji, napr.:

- pri základnom nastavení Vykurovanie sa objaví Pož. teplota kúrenia
- pri základnom nastavení Chladenie sa objaví Pož. Tep. chladenia
- pri základnom nastavení Vetranie sa objaví Stupeň vetrania
- podľa zvoleného druhu prevádzky sa neobjaví žiaden text na displeji

# 4.1.5 Úroveň výberu

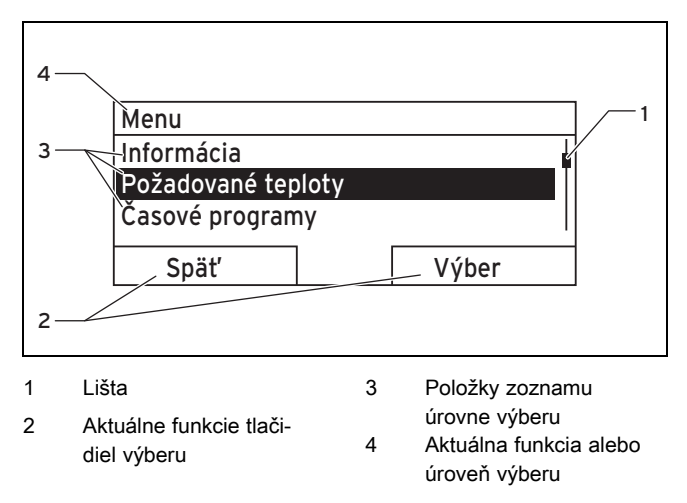

Prostredníctvom úrovní výberu prechádzate k nastavovacej úrovni, v ktorej môžete zisťovať alebo meniť nastavenia.

# 4.1.6 Nastavovacia úroveň

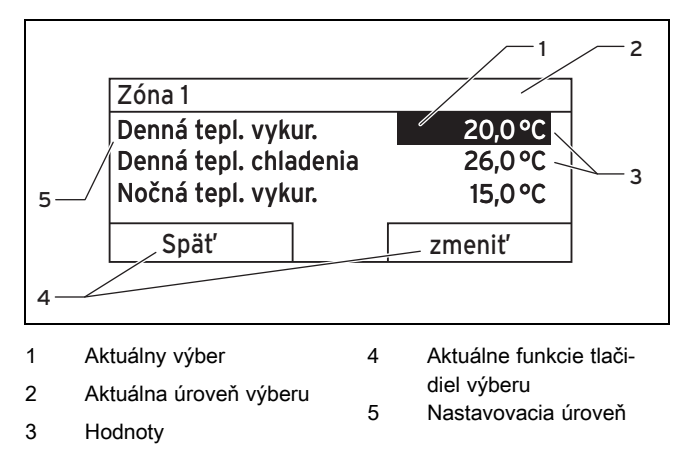

V nastavovacej úrovni si môžete zvoliť hodnoty, ktoré by ste chceli odčítať alebo zmeniť.

# 4.2 Koncept obsluhy

Regulátor obsluhujete pomocou dvoch tlačidiel výberu a otočného gombíka.

Displej zobrazuje označený prvok prostredníctvom bieleho písma na čiernom podklade. Blikajúca označená hodnota znamená, že chcete zmeniť hodnotu.

Ak regulátor nebudete obsluhovať dlhšie ako 5 minút, na displeji sa zobrazí základné zobrazenie.

# 4.2.1 Príklad: obsluha v základnom zobrazení

Zo základného zobrazenia môžete priamo meniť hodnotu "**Požadovaná teplota deň**" pre aktuálny deň tým, že budete otáčať otočným gombíkom.

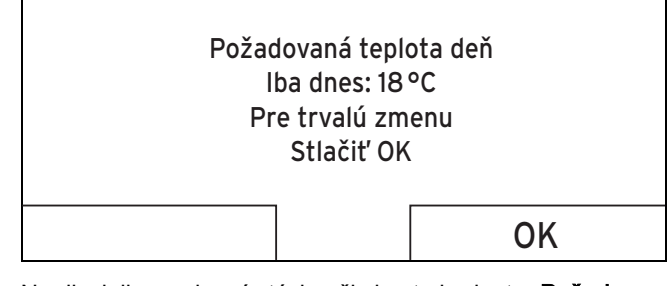

Na displeji sa zobrazí otázka, či chcete hodnotu "**Požado**vaná teplota deň" zmeniť pre aktuálny deň alebo natrvalo.

# 4.2.1.1 Požadovaná teplota deň zmena hodnoty pre aktuálny deň

- Pre nastavenie požadovanej teploty otáčajte otočným gombíkom.
  - Displej prejde po niekoľkých sekundách opäť do základného zobrazenia. Nastavená požadovaná teplota platí po dobu šiestich hodín.

# 4.2.1.2 Trvalá zmena hodnoty Požadovaná teplota deň

- Pre nastavenie požadovanej teploty otáčajte otočným gombíkom.
- 2. Stlačte pravé tlačidlo výberu OK.
  - Displej prejde do základného zobrazenia. Zmena
     Požadovaná teplota deň bola natrvalo prevzatá.

## 4.2.2 Príklad zmeny kontrastu displeja

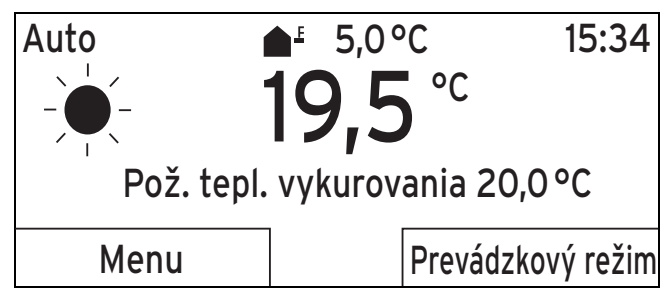

- Ak sa na displeji nezobrazuje základné zobrazenie, stláčajte ľavé tlačidlo výberu **Späť**, kým sa na displeji nezobrazí základné zobrazenie.
- 2. Stlačte ľavé tlačidlo výberu Menu.
  - Regulátor prejde do úrovne výberu 1.

| Menu                                                                                               |                            | Displ                                                                                                    | ej                                     |                               |                                     |
|----------------------------------------------------------------------------------------------------|----------------------------|----------------------------------------------------------------------------------------------------|----------------------------------------|-------------------------------|-------------------------------------|
| Informácia                                                                                         | •                          | Konti                                                                                                    | rast displej                           | a                             | 9                                   |
| Požadované teploty                                                                                 |                            | Bloko                                                                                                    | ovanie tlači                           | idiel                         |                                     |
| Casové programy                                                                                    |                            |                                                                                                    |                                        |                               |                                     |
| Späť                                                                                               | Výber                      |                                                                                                    | Zrušiť                                 |                               | OK                                  |
| <ol> <li>Otáčajte otočným gombíkom, kým s<br/>zoznamu Základné nastavenie.</li> </ol>              | a neoznačí položka         | 8. Pre                                                                                                    | zmenu hodnoty                          | v otáčajte otoč               | čným gombíkom.                      |
| Menu                                                                                               |                            | Displ                                                                                                    | ej                                     |                               |                                     |
| Plánovať dni mimo domu                                                                             |                            | Ronti                                                                                                    | rast displej<br>Wanio tlači            | a                             | 12                                  |
| Plánovať dni doma                                                                                  |                            | DIOKC                                                                                                    |                                        | ulei                          |                                     |
| Základné nastavenie                                                                                |                            |                                                                                                    |                                        | r                             |                                     |
| Snät'                                                                                              | Výher                      |                                                                                                    | Zrušiť                                 |                               | OK                                  |
|                                                                                                    | vyber                      | 9. Pre                                                                                                    | potvrdenie zme                         | eny stlačte pra               | avé tlačidlo výberu <b>OK</b> .     |
| <ul> <li>Suacie prave uacidio vyberu vyber.</li> <li>⊲ Regulátor preide do úrovne výber</li> </ul> | eru 2                      | $\triangleleft$                                                                                                    | Regulátor uložil                       | zmenenú ho                    | dnotu.                              |
|                                                                                                    |                            | 10. Via<br>dos                                                                                                    | ckrát stlačte lav<br>stali do základné | é tlačidlo výb<br>ho zobrazen | eru <b>Späť</b> , aby ste sa<br>ia. |
|                                                                                                    |                            |                                                                                                    |                                        |                               |                                     |
| Jazyk<br>Dátum/denný čas                                                                           |                            | 5 F                                                                                                    | unkcie obsl                            | uhy a zob                     | razenia                             |
| Displej                                                                                            |                            |                                                                                                    | Unozornenie                            |                               |                                     |
|                                                                                                    |                            |                                                                                                    | Funkcie opísa                          | ané v tejto ka                | pitole nie sú k dispozícii          |
| Spat                                                                                               | Výber                      |                                                                                                    | pre vsetky ko                          | nfiguracie sys                | stemu.                              |
| <ol> <li>Otáčajte otočným gombíkom, kým s<br/>zoznamu Displej.</li> </ol>                          | a neoznačí položka         | Prehľad<br>sluhy                                                                                                    | lná tabuľka dru                        | uhov prevád                   | dzky a úrovní ob-                   |
| Základné nastavenie                                                                                |                            | Druhy pr                                                                                                    | revádzky (→ stra                       | na 18)                        |                                     |
| Jazyk                                                                                              |                            | Prehlad                                                                                                    | úrovní obsluhy (                       | [→ strana 18)                 |                                     |
| Dátum/denný čas                                                                                    |                            | v štruktúre menu dostanete k tejto funkcie uvadza, ako sa                                                                          |                                        |                               |                                     |
| Displej                                                                                            |                            | Opis funkcií pre <b>ZÓNA 1</b> platí zastupujúco pre všetky prí-<br>tomné zóny                                                     |                                        |                               |                                     |
| Späť                                                                                               | Výber                      | 5.1                                                                                                    | Informácie                             |                               |                                     |
| 6. Stlačte pravé tlačidlo výberu Výber.                                                            |                            | 5.1.1                                                                                                    | Odčítanie stav                         | vu systému                    |                                     |
| <ul> <li>Regulátor prejde do nastavovace</li> <li>Nestavoné hodnote Kontract dia</li> </ul>        | ej úrovne <b>Displej</b> . | Menu → Informácia → Stav systému                                                                                                   |                                        |                               |                                     |
| Nastavená hodnota Kontrast displeja je označená.                                                   |                            | <ul> <li>V bode Stav systému sa nachádza zoznam s informá-<br/>sizmi, ktorý zobrozvie prohľad aktuálnaha stavu svutávu.</li> </ul> |                                        |                               |                                     |
| Uispiej                                                                                            |                            | a akt                                                                                                    | uálne nastaveni                        | a, ktoré tam i                | môžete meniť.                       |
| Blokovanje tlačidjel                                                                               |                            |                                                                                                    |                                        |                               |                                     |
|                                                                                                    |                            |                                                                                                    |                                        |                               |                                     |
|                                                                                                    |                            |                                                                                                    |                                        |                               |                                     |
| Späť                                                                                               | zmeniť                     |                                                                                                    |                                        |                               |                                     |

- 7. Stlačte pravé tlačidlo výberu Zmeniť.
  - Označená hodnota bliká.

# 5.1.1.1 Systém

#### Menu → Informácia → Stav systému → Stav poruchy

 Ak nie je potrebná údržba a nevyskytla sa chyba, potom je v bode Stav poruchy hodnota OK. Ak je potrebná údržba alebo sa vyskytla chyba, potom je v bode Stav poruchy uvedená hodnota Zoz. por. Pravé tlačidlo výberu má v tomto prípade funkciu zobraziť. Ak stlačíte pravé tlačidlo výberu zobraziť, zobrazí sa na displeji zoznam poruchových hlásení.

#### Menu → Informácia → Stav systému → Tlak vody

 Pomocou tejto funkcie môžete zisťovať tlak vody vykurovacieho systému.

#### Menu → Informácia → Stav systému → Stav systému

- Pomocou tejto funkcie môžete odčítať, v akom druhu prevádzky sa nachádza vykurovací systém.
- Pohotov.: vykurovací systém nevykazuje žiadnu spotrebu energie a je v pokojovom stave.
- Vykur. pr.: vykurovací systém vykuruje obytné priestory na Požadovaná teplota vykurovania.
- Chladenie: vykurovací systém chladí obytné priestory na Požadovaná teplota chladenia.
- Teplá voda: vykurovací systém ohrieva teplú vodu v zásobníku na Požadovaná teplota Teplá voda.

#### Menu → Informácia → Stav systému → Teplota kolektora

 Pomocou tejto funkcie môžete odčítať aktuálnu teplotu na snímači teploty kolektora.

#### Menu → Informácia → Stav systému → Solárny zisk

 Pomocou tejto funkcie môžete odčítať sčítaný solárny zisk.

#### Menu → Informácia → Stav systému → Reset solár. zisku

 Ak pri funkcii Res. solárneho zisku zvolíte nastavenie Áno a stlačíte pravé tlačidlo výberu Ok, potom nastavíte doteraz sčítaný solárny zisk späť na 0 kWh.

#### Menu → Informácia → Stav systému → Prírodný zisk

 Pomocou tejto funkcie môžete odčítať sčítaný prírodný zisk.

#### Menu → Informácia → Stav systému → Reset prírodn. zisku

 Ak pri funkcii Reset prírodn. zisku zvolíte nastavenie Áno a stlačíte pravé tlačidlo výberu OK, potom nastavíte doteraz sčítaný prírodný zisk späť na 0 kWh.

#### $Menu \rightarrow Informácia \rightarrow Stav \ systému \rightarrow Akt. \ vlh. \ priest. \ vzd.$

 Pomocou tejto funkcie môžete zisťovať aktuálnu vlhkosť priestorového vzduchu. Snímač vlhkosti priestorového vzduchu je zabudovaný v regulátore.

#### Menu -> Informácia -> Stav systému -> Aktuálny rosný bod

 Pomocou tejto funkcie môžete odčítať aktuálny rosný bod. Rosný bod uvádza teplotu, pri ktorej kondenzuje vodná para vzduchu a zráža sa na predmetoch.

#### Menu → Informácia → Stav systému → triVAI

 Pomocou tejto funkcie si môžete odčítať, či tepelné čerpadlo alebo prídavné vykurovacie zariadenie (plyn, olej alebo elektrický prúd) aktuálne pokrýva potrebu energie. Manažér energií rozhodne na základe triVAI a kritérií komfortu, ktorý zdroj energie použije. Ak je odčítaná hodnota vyššia ako 1, potom je tepelné čerpadlo výhodnejšie na pokrytie potreby energie, ako prídavné vykurovacie zariadenie.

# 5.1.1.2 ZÓNA 1

#### Menu → Informácia → Stav systému → Denná tepl. vykur.

 Pomocou tejto funkcie môžete nastavovať želanú dennú teplotu pre zónu.

**Denná tepl. vykurovania** je teplota, ktorú si želáte v priestoroch počas dňa alebo ak ste doma (denný režim).

# Menu $\rightarrow$ Informácia $\rightarrow$ Stav systému $\rightarrow$ Denná tepl. chladenia

 Pomocou tejto funkcie môžete nastavovať želanú dennú teplotu pre zónu.

**Denná tepl. chladenia** je teplota, ktorú si želáte v priestoroch počas dňa alebo ak ste doma (denný režim).

#### Menu → Informácia → Stav systému → Nočná tepl. vykur.

 Pomocou tejto funkcie môžete nastavovať želanú nočnú teplotu pre zónu.

**Nočná tepl. vykur.** je teplota, ktorú si želáte v priestoroch v noci alebo ak ste mimo domu (nočný režim).

#### Menu → Informácia → Stav systému → Priestorová teplota

 Keď je regulátor namontovaný mimo zdroja tepla, potom môžete odčítať aktuálnu priestorovú teplotu.

Regulátor má zabudovaný snímač teploty, ktorý zistí priestorovú teplotu.

#### 5.1.1.3 Vetranie

# Menu $\rightarrow$ Informácia $\rightarrow$ Stav systému $\rightarrow$ Snímač kvality vzd. 1/2/3

 Pomocou tejto funkcie môžete zisťovať namerané hodnoty zo snímača kvality vzduchu.

#### $Menu \rightarrow Informácia \rightarrow Stav \ systému \rightarrow Vlhkosť \ odpad. \ vzd.$

 Pomocou tejto funkcie môžete odčítať vlhkosť odpadového vzduchu vo vetracej šachte vetracieho zariadenia.

## 5.1.2 Spotreba

Niektoré komponenty nepodporujú zisťovanie spotreby, ktorá sa zobrazuje sčítaná na displeji. V návodoch komponentov sa dozviete, či a ako zaznamenávajú jednotlivé komponenty spotrebu.

# Menu $\rightarrow$ Informácia $\rightarrow$ Spotreba $\rightarrow$ aktuálny mesiac $\rightarrow$ Vykurovanie $\rightarrow$ El. prúd

 Pomocou tejto funkcie môžete odčítať sčítanú spotrebu elektrickej energie na vykurovanie za prebiehajúci mesiac.

# $$\label{eq:memory_states} \begin{split} \text{Menu} & \rightarrow \text{Informácia} \rightarrow \text{Spotreba} \rightarrow \text{aktuálny mesiac} \rightarrow \text{Vykurovanie} \rightarrow \text{Palivo} \end{split}$$

 Pomocou tejto funkcie môžete odčítať sčítanú spotrebu paliva v kWh na vykurovanie za prebiehajúci mesiac.

# Menu $\rightarrow$ Informácia $\rightarrow$ Spotreba $\rightarrow$ aktuálny mesiac $\rightarrow$ Teplá voda $\rightarrow$ El. prúd

 Pomocou tejto funkcie môžete odčítať sčítanú spotrebu elektrickej energie na ohrev teplej vody za prebiehajúci mesiac.

# $Menu \rightarrow Informácia \rightarrow Spotreba \rightarrow aktuálny mesiac \rightarrow Teplá voda \rightarrow Palivo$

 Pomocou tejto funkcie môžete odčítať sčítanú spotrebu paliva v kWh na ohrev teplej vody za prebiehajúci mesiac.

# Menu $\rightarrow$ Informácia $\rightarrow$ Spotreba $\rightarrow$ posledný mesiac $\rightarrow$ Vykurovanie $\rightarrow$ El. prúd

 Pomocou tejto funkcie môžete odčítať sčítanú spotrebu elektrickej energie na vykurovanie za posledný mesiac.

# $$\label{eq:memory_states} \begin{split} \ensuremath{\mathsf{Menu}} & \to \ensuremath{\mathsf{Inform}}\xspace{\ensuremath{\mathsf{ac}}\xspace{\ensuremath{\mathsf{ac}}\xspace{\ensuremath{\mathsf{mesiac}}\xspace{\ensuremath{\mathsf{ac}}\xspace{\ensuremath{\mathsf{mesiac}}\xspace{\ensuremath{\mathsf{ac}}\xspace{\ensuremath{\mathsf{ac}}\xspace{\ensuremath{\mathsf{ac}}\xspace{\ensuremath{\mathsf{mesiac}}\xspace{\ensuremath{\mathsf{mesiac}}\xspace{\ensuremath{\mesiac}}\xspace{\ensuremath{\mesiace}\xspace{\ensuremath{\mesiace}\xspace{\ensuremath{\mesiace}\xspace{\ensuremath{\mesiace}\xspace{\ensuremath{\mesiace}\xspace{\ensuremath{\mesiace}\xspace{\ensuremath{\mesiace}\xspace{\ensuremath{\mesiace}\xspace{\ensuremath{\mesiace}\xspace{\ensuremath{\mesiace}\xspace{\ensuremath{\mesi$$

 Pomocou tejto funkcie môžete odčítať sčítanú spotrebu paliva v kWh na vykurovanie za posledný mesiac.

# Menu $\rightarrow$ Informácia $\rightarrow$ Spotreba $\rightarrow$ posledný mesiac $\rightarrow$ Teplá voda $\rightarrow$ El. prúd

 Pomocou tejto funkcie môžete odčítať sčítanú spotrebu elektrickej energie na ohrev teplej vody za minulý mesiac.

# Menu $\rightarrow$ Informácia $\rightarrow$ Spotreba $\rightarrow$ posledný mesiac $\rightarrow$ Teplá voda $\rightarrow$ Palivo

 Pomocou tejto funkcie môžete odčítať sčítanú spotrebu paliva v kWh na ohrev teplej vody za posledný mesiac.

# Menu $\rightarrow$ Informácia $\rightarrow$ Spotreba $\rightarrow$ História $\rightarrow$ Vykurovanie $\rightarrow$ El. prúd

 Pomocou tejto funkcie môžete odčítať sčítanú spotrebu elektrickej energie na vykurovanie od uvedenia do prevádzky.

# $$\label{eq:menu} \begin{split} \text{Menu} & \rightarrow \text{Informácia} \rightarrow \text{Spotreba} \rightarrow \text{História} \rightarrow \text{Vykurovanie} \rightarrow \\ \text{Palivo} \end{split}$$

 Pomocou tejto funkcie môžete odčítať sčítanú spotrebu paliva v kWh na vykurovanie od uvedenia do prevádzky.

# Menu $\rightarrow$ Informácia $\rightarrow$ Spotreba $\rightarrow$ História $\rightarrow$ Teplá voda $\rightarrow$ El. prúd

 Pomocou tejto funkcie môžete odčítať sčítanú spotrebu elektrickej energie na ohrev teplej vody od uvedenia do prevádzky.

# $Menu \rightarrow Informácia \rightarrow Spotreba \rightarrow História \rightarrow Teplá voda \rightarrow Palivo$

 Pomocou tejto funkcie môžete odčítať sčítanú spotrebu paliva v kWh na ohrev teplej vody od uvedenia do prevádzky.

## 5.1.3 Odčítanie diagramu solárneho zisku

## Menu → Informácia → Solárny zisk

 Diagram zobrazuje v bode Solárny zisk porovnanie mesačných solárnych ziskov minulého a aktuálneho roka.

Celkový výnos je vidieť dole vpravo. Maximálnu hodnotu posledných dvoch rokov, ktorá bola dosiahnutá v jednom mesiaci, je vidieť hore vpravo.

## 5.1.4 Odčítanie diagramu prírodného zisku

## Menu → Informácia → Prírodný zisk

 Diagram zobrazuje v bode **Prírodný zisk** porovnanie mesačných prírodných ziskov minulého a aktuálneho roka. Celkový výnos je vidieť dole vpravo. Maximálnu hodnotu posledných dvoch rokov, ktorá bola dosiahnutá v jednom mesiaci, je vidieť hore vpravo.

## 5.1.5 Odčítanie diagramu spotreby elektrickej energie

#### Menu → Informácia → Spotreba el. energie

 Diagram zobrazuje v bode Spotreba el. energie porovnanie mesačnej spotreby elektrickej energie minulého a aktuálneho roka.

Celkový výnos je vidieť dole vpravo. Maximálnu hodnotu posledných dvoch rokov, ktorá bola dosiahnutá v jednom mesiaci, je vidieť hore vpravo.

## 5.1.6 Odčítanie diagramu spotreby paliva

#### Menu -> Informácia -> Spotreba paliva

 Diagram zobrazuje v bode Spotreba paliva porovnanie mesačnej spotreby paliva minulého a aktuálneho roka.

Celkový výnos je vidieť dole vpravo. Maximálnu hodnotu posledných dvoch rokov, ktorá bola dosiahnutá v jednom mesiaci, je vidieť hore vpravo.

### 5.1.7 Odčítanie diagramu zisku zo spätného získavania tepla

#### Menu → Informácia → Spät. získav. tepla

 Diagram zobrazuje v bode Spät. získav. tepla porovnanie mesačného zisku zo spätného získavania tepla minulého a aktuálneho roka.

Celkový výnos je vidieť dole vpravo. Maximálnu hodnotu posledných dvoch rokov, ktorá bola dosiahnutá v jednom mesiaci, je vidieť hore vpravo.

#### 5.1.8 Odčítanie kontaktných údajov servisného pracovníka

#### Menu → Informácia → Kontaktné údaje

 Ak servisný pracovník pri inštalácii zadal názov svojej firmy a svoje telefónne číslo, potom si môžete tieto údaje odčítať v bode Kontaktné údaje.

## 5.1.9 Odčítanie sériového čísla a čísla výrobku

#### Menu → Informácia → Sériové číslo

 V bode Sériové číslo sa nachádza sériové číslo regulátora, ktoré by prípadne mohol od vás chcieť servisný pracovník. Číslo výrobku sa nachádza v druhom riadku sériového čísla.

## 5.2 Nastavenia

## 5.2.1 Nastavenie požadovaných teplôt

Pomocou tejto funkcie nastavujete želané teploty pre zónu a ohrev teplej vody.

# 5 Funkcie obsluhy a zobrazenia

# 5.2.1.1 Zóna

#### Menu → Požadované teploty → ZÓNA 1

- Pre zónu môžete nastaviť rôzne požadované teploty:

#### Vykurovanie

- Požadovaná teplota Denná tepl. vykurovania je teplota, ktorú si želáte v priestoroch počas dňa alebo ak ste doma (denný režim).
- Požadovaná teplota Nočná tepl. vykur. je teplota, ktorú si želáte v priestoroch v noci alebo ak ste mimo domu (nočný režim).

#### Chladenie

 Požadovaná teplota Denná tepl. chladenia je teplota, ktorú si želáte v priestoroch počas dňa alebo ak ste doma (denný režim).

## 5.2.1.2 Ohrev teplej vody

#### Menu -> Požadované teploty -> Okruh teplej vody

 Pre okruh teplej vody môžete nastaviť požadovanú teplotu Teplá voda.

## 5.2.2 Nastavenie stupňa vetrania

#### Menu → Stupeň vetrania

 Pomocou tejto funkcie môžete nastavovať, ako rýchlo sa má spotrebovaný priestorový vzduch vymieňať za čerstvý vonkajší vzduch.

Stupeň vetrania **Max. st. vetrania, deň** sa stará o výmenu vzduchu, ktorú si želáte v priestoroch počas dňa alebo keď ste doma (denný režim). Stupeň vetrania **Max. st. vetrania, noc** sa stará o výmenu vzduchu, ktorú si želáte v priestoroch počas noci alebo keď ste mimo domu (nočný režim). To, ako pracuje vetracie zariadenie so stupňami vetrania, si vyhľadajte v návode na obsluhu pre vetracie zariadenie.

# 5.2.3 Nastavenie časových programov

## 5.2.3.1 Zobrazenie časových okien pre deň

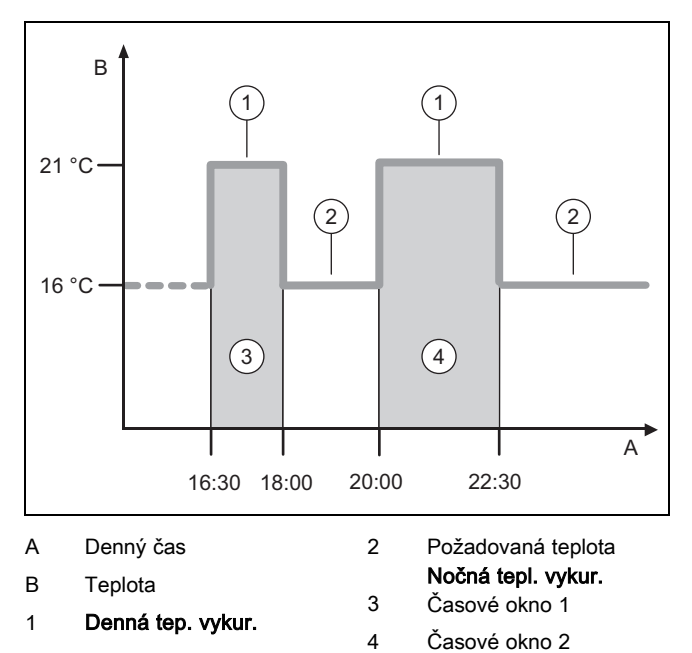

Pomocou funkcie Časové programy môžete nastavovať časové okná.

Ak ste nenastavili žiadne časové okná, potom regulátor zohľadňuje časové okno stanovené vo výrobnom nastavení.

## 5.2.3.2 Nastavenie časových okien pre dni a bloky

Pre každý deň a blok je možné nastaviť až tri časové okná.

Časové okná nastavené pre deň majú prednosť pred časovými oknami nastavenými pre blok.

Denná tepl. vykur.: 21 °C

Nočná tepl. vykur.: 16 °C

Interval 1: 06.00 - 08.00 hod.

Interval 2: 16.30 – 18.00 hod.

Interval 3: 20.00 - 22.30 hod.

V rámci časových okien reguluje regulátor priestorovú teplotu na nastavenú **Denná tepl. vykur.** (denný režim).

Mimo časových okien reguluje regulátor priestorovú teplotu na nastavenú **Nočná tepl. vykur.** (nočný režim).

## 5.2.3.3 Rýchle nastavenie časových programov

Ak napríklad pre jeden pracovný deň v týždni potrebujete odlišné časové okno, potom najskôr nastavte časy pre celý blok **Pondelok – piatok**. Následne nastavte odlišné časové okno pre pracovný deň.

## 5.2.3.4 Zobrazenie a zmena odlišných časov v bloku

| Pondelok-nedeľa |                   |  |  |  |
|-----------------|-------------------|--|--|--|
| Interval 1:     | !! : !! - !! : !! |  |  |  |
| Interval 2:     | !! : !! - !! : !! |  |  |  |
| Interval 3:     | !! : !! - !! : !! |  |  |  |
| Snät!           | Výbor             |  |  |  |
| Spat            | vyber             |  |  |  |

Ak si na displeji necháte zobraziť blok a pre deň v tomto bloku ste definovali odlišné časové okno, potom sa na displeji zobrazia odlišné časy aj v bloku s **!!**.

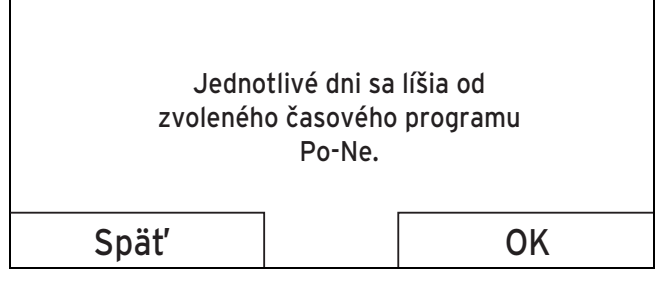

Ak stlačíte pravé tlačidlo výberu **Výber**, potom sa na displeji zobrazí hlásenie, ktoré vás bude informovať o odlišnom časovom okne. Časy nepotrebujete prispôsobovať.

Nastavené časy pre blok označený **!!** si môžete nechať zobraziť na displeji a meniť pomocou pravého tlačidla výberu **OK**.

# 5.2.3.5 Pre zónu

#### Menu → Časové programy → ZÓNA 1

– Časové programy sú aktívne iba v druhu prevádzky Automatický režim (→ strana 13). V každom nastavenom časovom okne platí požadovaná teplota. V rámci časového okna prepne regulátor na Denný režim a zóna vykuruje pripojené priestory na požadovanú teplotu Denná tepl. vykur. Mimo časových okien prepne regulátor na druh prevádzky, ktorý nastavil servisný pracovník: eco alebo nočná teplota.

## 5.2.3.6 Pre ohrev teplej vody

# Menu $\rightarrow$ Časové programy $\rightarrow$ Teplá voda $\rightarrow$ Ohrev teplej vody

 Časové programy sú pre ohrev teplej vody aktívne iba v druhu prevádzky Automatický režim. V každom nastavenom časovom okne platí požadovaná teplota Okruh teplej vody. Na konci časového okna vypne regulátor ohrev teplej vody, až po začiatok nasledujúceho časového okna.

## 5.2.3.7 Pre chladenie

#### Menu → Časové programy → ZÓNA 1: chladenie

 Časové programy sú účinné v druhu prevádzky Chladenie a vo zvláštnom druhu prevádzky Manuálne chladenie. V každom nastavenom časovom okne platí požadovaná teplota, ktorú ste nastavili pri funkcii Požadované teploty. V rámci časových okien ochladí zóna obytné priestory na požadovanú teplotu Denná tepl. chladenia. Mimo týchto časových okien sa chladenie nerealizuje.

## 5.2.3.8 Pre cirkuláciu

#### Menu → Časové programy → Teplá voda → Cirkulácia

 Časové programy sú pre cirkuláciu aktívne iba v druhu prevádzky Automatický režim. Nastavené časové okná určujú prevádzkové doby cirkulácie. V rámci časových okien je cirkulácia zapnutá. Mimo časových okien je cirkulácia vypnutá.

## 5.2.3.9 Pre vetranie

#### Menu → Časové programy → Vetranie

Časové programy sú aktívne iba v druhu prevádzky Automatický režim. V každom nastavenom časovom okne platí stupeň vetrania, ktorý ste nastavili pri funkcii Vetranie. V rámci časových okien regulátor reguluje vetracie zariadenie maximálne na Max. st. vetrania, deň. Mimo časových okien regulátor reguluje vetracie zariadenie maximálne na Max. st. vetrania, noc.

## 5.2.3.10 Pre tichú prevádzku

#### Menu → Časové programy → Tichá prevádzka

 Môžete redukovať otáčky ventilátora tepelného čerpadla. Redukcia otáčok ventilátora sa taktiež prejaví na zníženom výkone vykurovania, predovšetkým pri nízkych vonkajších teplotách. Stupeň účinnosti tepelného čerpadla klesá.

### 5.2.3.11 Pre vysokú tarifu

#### Menu → Časové programy → Tarifa periódy

 Časy vysokej tarify sú závislé od vášho dodávateľa energie.

#### 5.2.4 Plánovať dni mimo dom

#### Menu → Plánovať dni mimo domu

- Pomocou tejto funkcie nastavíte časový úsek s dátumom začiatku a konca a teplotu pre dni, ktoré trávite mimo domu. Preto nepotrebujete meniť časové okná, pre ktoré ste napríklad nenastavili pokles požadovanej teploty cez deň.
- Teplá voda sa nenahrieva.
- Predtým nastavená teplota platí pre všetky zóny.
- Vetranie beží na najnižšom stupni vetrania.
- Chladenie je vypnuté.

Pokiaľ je aktivovaná funkcia **Plánovať dni mimo dom**, má táto prednosť pred nastaveným druhom prevádzky. Po uplynutí zadaného časového úseku alebo ak funkciu zrušíte skôr, pracuje vykurovací systém opäť v prednastavenom druhu prevádzky.

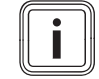

#### Upozornenie

Funkcia **Chladenie** ostane zapnutá, ak to vyžadujú nariadenia krajiny. Servisný pracovník potom váš vykurovací systém nastaví tak, že počas vašej neprítomnosti ostane zapnutá funkcia **Chladenie** na požadovanej teplote.

## 5.2.5 Plánovanie dní doma

#### Menu → Plánovať dni doma

 V rámci uvedeného časového úseku pracuje vykurovací systém v druhu prevádzky Automatický režim s nastaveniami pre deň Nedeľa, ktoré sú nastavené pri funkcii Časové programy. Po uplynutí zadaného časového úseku alebo ak funkciu zrušíte skôr, pracuje vykurovací systém opäť v prednastavenom druhu prevádzky.

## 5.2.6 Výber jazyka

#### Menu → Základné nastavenia → Jazyk

 Ak sa jazyk napríklad servisného pracovníka odlišuje od nastaveného jazyka, potom môžete jazyk prestaviť pomocou tejto funkcie.

## 5.2.6.1 Nastavenie zrozumiteľného jazyka

- 1. Ľavé tlačidlo výberu stláčajte dovtedy, kým sa nezobrazenie.
- 2. Stlačte ešte raz ľavé tlačidlo výberu.
- Otočným gombíkom otáčajte doprava dovtedy, kým sa nezobrazí prerušovaná čiara.
- Otočným gombíkom otáčajte doľava dovtedy, kým neoznačíte druhú položku zoznamu nad prerušovanou čiarou.
- 5. Dva krát stlačte pravé tlačidlo výberu.
- 6. Otočným gombíkom otáčajte dovtedy, kým nenájdete jazyk, ktorému rozumiete.
- 7. Stlačte pravé tlačidlo výberu.

## 5.2.7 Nastavenie dátumu

## Menu $\rightarrow$ Základné nastavenia $\rightarrow$ Dátum/denný čas $\rightarrow$ Dátum

 Pomocou tejto funkcie nastavíte aktuálny dátum. Všetky funkcie regulátora, ktoré obsahujú dátum, sa vzťahujú na nastavený dátum.

## 5.2.8 Nastavenie denného času

# Menu $\rightarrow$ Základné nastavenia $\rightarrow$ Dátum/denný čas $\rightarrow$ Denný čas

Pomocou tejto funkcie nastavíte aktuálny denný čas.
 Všetky funkcie regulátora, ktoré obsahujú denný čas, sa vzťahujú na nastavený denný čas.

#### 5.2.9 Aktivácia automatického alebo manuálneho prestavenia letného času

# Menu $\rightarrow$ Základné nastavenia $\rightarrow$ Dátum/denný čas $\rightarrow$ Letný čas

- Pomocou tejto funkcie môžete nastaviť, či sa má regulátor automaticky prestaviť na letný čas alebo či chcete letný čas prestavovať manuálne.
- Auto: regulátor automaticky nastaví letný čas.
- Manuálne: musíte manuálne nastaviť letný čas.

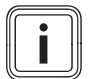

#### Upozornenie

Letný čas znamená Stredoeurópsky letný čas: začiatok = posledná nedeľa v marci, koniec = posledná nedeľa v októbri.

Ak je snímač vonkajšej teploty vybavený prijímačom DCF77, potom nemá nastavenie letného času význam.

## 5.2.10 Nastavenie kontrastu displeja

#### Menu → Základné nastavenia → Displej → Kontrast displeja

 Kontrast displeja môžete nastavovať podľa svetlosti okolia tak, aby bol displej dobre čitateľný.

## 5.2.11 Aktivácia blokovania tlačidiel

# $Menu \rightarrow Z\acute{a}kladn\acute{e} \ nastavenia \rightarrow Displej \rightarrow Blokovanie \ tla\acute{c}i-diel$

 Pomocou tejto funkcie aktivujte blokovanie tlačidiel. Po 1 minúte bez ovládania jedného z tlačidiel alebo otočného gombíka je blokovanie tlačidiel aktívne a funkcie už nemôžete nechcene zmeniť. Pri každom stlačení regulátora sa na displeji objaví hlásenie Blokovanie tlačidiel aktívne Na odblokovanie stlačte OK na 3 sekundy. Ak na 3 sekundy stlačíte tlačidlo OK, potom sa objaví základné zobrazenie a vy môžete zmeniť funkcie. Blokovanie tlačidiel je opätovne aktívne, ak po dobu 1 minúty nebudete ovládať žiadne tlačidlo ani otočný gombík.

Na trvalé zrušenie blokovania tlačidiel musíte najskôr odblokovať blokovanie tlačidiel a potom vo funkcii **Blokovanie tlačidiel** zvoliť hodnotu **Vyp**.

## 5.2.12 Nastavenie prednostného zobrazenia

#### $Menu \rightarrow Z\acute{a}kladn\acute{e} \ nastavenie \rightarrow Displej \rightarrow Prednost. \ zobr.$

 Pomocou tejto funkcie si môžete zvoliť, či v základnom zobrazení chcete vidieť údaje pre vykurovanie, chladenie alebo vetranie.

#### 5.2.13 Nastavenie nákladov

Pre správny výpočet musíte všetky tarify uviesť v menovej jednotke za kWh.

Ak váš dodávateľ energie uvádza tarifu za plyn a elektrickú energiu v menovej jednotke za m<sup>3</sup>, potom si zistite presnú tarifu za plyn a elektrickú energiu v menovej jednotke za kWh.

Zaokrúhľujte na jedno desatinné miesto nahor alebo nadol. Príklad:

|                                                                 | Náklady                      | Nastavenie/faktor |
|-----------------------------------------------------------------|------------------------------|-------------------|
| Tarifa prídavného<br>vykurov. zariad.<br>(plyn, olej, el. prúd) | 11,3 men. jedno-<br>tiek/kWh | 113               |
| Nízka tarifa pre<br>elektrickú energiu<br>(tepelné čerpadlo)    | 14,5 men. jedno-<br>tiek/kWh | 145               |
| Vysoká tarifa pre<br>elektrickú energiu<br>(tepelné čerpadlo)   | 18,7 men. jedno-<br>tiek/kWh | 187               |

#### 5.2.13.1 Nastavenie tarify pre prídavné vykurovacie zariadenie

# Menu $\rightarrow$ Základné nastavenia $\rightarrow$ Náklady $\rightarrow$ Tarifa prídavného vykurov. zariad.

 Nastavený faktor/nastavenú hodnotu vyžaduje hybridný manažér pre správny výpočet nákladov.

Pre nastavenie správneho faktora/hodnoty si musíte zistiť vašu tarifu za plyn a elektrinu u vášho dodávateľa energie.

# 5.2.13.2 Nastavenie nízkej tarify pre elektrickú energiu

#### 

 Nastavený faktor/nastavenú hodnotu vyžaduje hybridný manažér pre správny výpočet nákladov.

Pre správne nastavenie **Nízka tarifa, prúd** si musíte zistiť vašu tarifu pre elektrickú energiu u vášho dodávateľa energie.

## 5.2.13.3 Nastavenie vysokej tarify pre elektrickú energiu

 Nastavený faktor/nastavenú hodnotu vyžaduje hybridný manažér pre správny výpočet nákladov.

Pre správne nastavenie **Vysoká tarifa, prúd** si musíte zistiť vašu tarifu pre elektrickú energiu u vášho dodávateľa energie.

## 5.2.14 Nastavenie korekcie priestorovej teploty

# $Menu \rightarrow Z\acute{a}kladn\acute{e} \ nastavenia \rightarrow Korekcia \rightarrow Priestorov\acute{a} \ teplota$

 Ak je regulátor nainštalovaný v obytnom priestore, potom môže regulátor zobrazovať aktuálnu priestorovú teplotu.

V regulátore je teplomer na meranie priestorovej teploty. Pomocou korekcie môžete korigovať nameranú hodnotu tepla.

# 5.2.15 Nastavenie korekcie vonkajšej teploty

$$\label{eq:constant} \begin{split} \mbox{Menu} & \rightarrow Z\acute{a}kladn\acute{e} \ nastavenia \rightarrow Korekcia \rightarrow Korekcia \ vonk. \\ tepl. \end{split}$$

 Teplomer v snímači vonkajšej teploty regulátora meria vonkajšiu teplotu. Pomocou korekcie môžete korigovať nameranú hodnotu tepla.

## 5.2.16 Zmena názvu zóny

#### Menu -> Základné nastavenia -> Zadať názov zóny

Z výroby zadaný názov zóny môžete ľubovoľne zmeniť.
 Označenie názvu sa obmedzuje na 10 znakov.

## 5.2.17 Aktivácia spätného získavania tepla

#### Menu -> Základné nastavenia -> Spät. získav. tepla

 Funkcia Spät. získav. tepla je nastavená na Auto. To znamená, že interná regulácia kontroluje, či má spätné získavanie tepla zmysel alebo či sa má priamo viesť vonkajší vzduch do obytného priestoru. Bližšie informácie získate v návode na obsluhu pre recoVAIR.../4.

Ak ste zvolili **Aktivovať**, potom sa neustále využíva spätné získavanie tepla.

## 5.2.18 Nastavenie vlhkosti priestorového vzduchu

#### Menu -> Základné nastavenia -> Vlhkosť priestor. vzduchu

 Ak vlhkosť priestorového vzduchu prekročí nastavenú hodnotu, potom sa zapne pripojený odvlhčovač. Hneď ako hodnota klesne pod nastavenú hodnotu, opäť sa vypne odvlhčovač.

## 5.2.19 Obnoviť na výrobné nastavenie

Nastavenia pre Časové programy alebo pre Všetko môžete obnoviť na výrobné nastavenia.

# Menu $\rightarrow$ Základné nastavenia $\rightarrow$ Výrobné nastavenie $\rightarrow$ Časové programy

 S časovými programami nastavíte všetky nastavenia, ktoré ste vykonali vo funkcii Časové programy späť na výrobné nastavenie. Všetky ostatné nastavenia, ktoré obsahujú aj časy, ako napr. Dátum/denný čas, ostanú nezmenené.

Zatiaľ čo regulátor obnovuje časové programy na výrobné nastavenia, zobrazuje sa na displeji **prebieha**. Potom sa na displeji zobrazí základné zobrazenie.

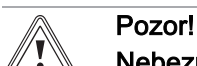

# Nebezpečenstvo chybnej funkcie!

Funkcia **Všetko** nastaví všetky nastavenia späť na výrobné nastavenia, aj nastavenia, ktoré nastavil servisný pracovník. Môže sa stať, že vykurovací systém nebude potom riadne fungovať.

 Prenechajte na servisného pracovníka, aby nastavil všetky nastavenia na výrobné nastavenia.

# Menu $\rightarrow$ Základné nastavenia $\rightarrow$ Výrobné nastavenie $\rightarrow$ Všetko

 Zatiaľ čo regulátor obnovuje nastavenia na výrobné nastavenia, zobrazuje sa na displeji prebieha. Potom sa na displeji zobrazí sprievodca inštalácie, ktorého smie obsluhovať iba servisný pracovník.

# 5.2.20 Úroveň pre servisných pracovníkov

Úroveň pre servisných pracovníkov je vyhradená servisným pracovníkom a preto je prístupná prostredníctvom prístupového kódu. V tejto úrovni môže servisný pracovník vykonávať potrebné nastavenia.

# 5.3 Druhy prevádzky

Druhy prevádzky je možné aktivovať priamo z akéhokoľvek druhu prevádzky pravým tlačidlom výberu **Druh prevádzky**. Ak je vykurovací systém vybavený viacerými zónami, potom platí aktivovaný zvláštny druh prevádzky iba pre zónu, ktorú prednastavil servisný pracovník.

Pri viacerých aktivovaných zónach môžete prostredníctvom ľavého tlačidla výberu **Menu** → **Základné nastavenie** pre každú zónu nastaviť samostatný zvláštny druh prevádzky.

Údaj o ceste na začiatku popisu druhu prevádzky uvádza, ako sa v štruktúre menu dostanete k tomuto druhu prevádzky.

## 5.3.1 Druhy prevádzky pre zóny

## 5.3.1.1 Automatický režim

Druh prevádzky → Vykurovanie → Auto

Menu → Základné nastavenia → Druh prevádzky → ZÓNA 1 → Auto

 Funkcia Auto reguluje zónu podľa nastavenej požadovanej teploty a nastavených časových okien.

V rámci časových okien reguluje regulátor priestorovú teplotu na nastavenú požadovanú teplotu **Deň** (denný režim).

Mimo časových okien reguluje regulátor podľa správania sa regulácie nastaveného servisným pracovníkom.

ECO (výrobné nastavenie): Funkcia vykurovania je vypnutá a regulátor monitoruje vonkajšiu teplotu. Ak vonkajšia teplota klesne pod 3 °C, potom zapne regulátor po uplynutí doby oneskorenia protimrazovej ochrany funkciu

vykurovania a reguluje priestorovú teplotu na nastavenú požadovanú teplotu **Noc** (nočný režim). Napriek zapnutej funkcii vykurovania je horák aktívny iba v prípade potreby. Ak vonkajšia teplota stúpne nad 4 °C, potom regulátor vypne funkciu vykurovania, ale monitorovanie vonkajšej teploty ostáva aktívne.

 Nočná teplota: Funkcia vykurovania je zapnutá a regulátor reguluje priestorovú teplotu na nastavenú požadovanú teplotu **Noc** (nočný režim).

# 5.3.1.2 Denný režim

#### Druh prevádzky → Vykurovanie → Deň

Menu → Základné nastavenia → Druh prevádzky → ZÓNA 1 → Deň

 Druh prevádzky Deň reguluje zónu na nastavenú požadovanú teplotu Deň bez zohľadnenia časových okien.

## 5.3.1.3 Nočný režim

Druh prevádzky → Vykurovanie → Noc

Menu  $\rightarrow$  Základné nastavenia  $\rightarrow$  Druh prevádzky  $\rightarrow$  ZÓNA 1  $\rightarrow$  Noc

 Druh prevádzky Noc reguluje zónu na nastavenú požadovanú teplotu Noc bez zohľadnenia časových okien.

## 5.3.1.4 vyp

#### $Druh \ prevádzky \rightarrow Vykurovanie \rightarrow Vyp$

Menu  $\rightarrow$  Základné nastavenia  $\rightarrow$  Druh prevádzky  $\rightarrow$  ZÓNA 1  $\rightarrow$  Vyp

 Funkcia Vykurov. je pre zónu vypnutá a je aktivovaná protimrazová funkcia.

## 5.3.2 Druhy prevádzky pre vetranie

To, ako pracuje vetracie zariadenie so stupňami vetrania, si vyhľadajte v návode na obsluhu pre vetracie zariadenie.

## 5.3.2.1 Automatický režim

#### Druh prevádzky → Vetranie → Auto

Funkcia Auto reguluje vetranie podľa nastaveného stupňa vetrania a nastavených časových okien.

V rámci časových okien reguluje regulátor výmenu vzduchu prostredníctvom nastaveného stupňa vetrania **Max. st. vet**rania, deň (denný režim).

Mimo časových okien reguluje regulátor výmenu vzduchu prostredníctvom nastaveného stupňa vetrania **Max. st. vet-rania, deň** (nočný režim).

## 5.3.2.2 Denný režim

## Druh prevádzky → Vetranie → Deň

 Druh prevádzky Deň reguluje výmenu vzduchu prostredníctvom nastaveného stupňa vetrania Max. st. vetrania, deň bez zohľadnenia časových okien.

## 5.3.2.3 Nočný režim

#### $Druh \ prevádzky \rightarrow Vetranie \rightarrow Noc$

 Druh prevádzky Noc reguluje výmenu vzduchu prostredníctvom nastaveného stupňa vetrania Max. st. vetrania, noc, bez zohľadňovania časových okien.

### 5.3.3 Druhy prevádzky pre ohrev teplej vody

#### 5.3.3.1 Automatický režim

#### Druh prevádzky → Teplá voda → Auto

 Druh prevádzky Auto reguluje ohrev teplej vody podľa nastavenej požadovanej teploty pre Okruh teplej vody a nastavených časových okien.

V rámci časového okna je ohrev teplej vody zapnutý a udržiava nastavenú teplotu teplej vody v zásobníku teplej vody. Mimo časových okien je ohrev teplej vody vypnutý.

#### 5.3.3.2 Denný režim

#### Druh prevádzky → Teplá voda → Deň

 Druh prevádzky Deň reguluje ohrev teplej vody podľa nastavenej požadovanej teploty pre Okruh teplej vody bez zohľadnenia časových okien.

## 5.3.3.3 vyp

#### Druh prevádzky $\rightarrow$ Teplá voda $\rightarrow$ Vyp

 Ohrev teplej vody je vypnutý a funkcia protimrazovej ochrany je aktivovaná.

## 5.3.4 Druhy prevádzky cirkulácie

Druh prevádzky pre cirkuláciu zodpovedá vždy druhu prevádzky ohrevu teplej vody. Nemôžete nastaviť odlišný druh prevádzky.

## 5.3.5 Druhy prevádzky pre chladenie

#### 5.3.5.1 Automatický režim

#### $Druh \ prevádzky \rightarrow Chladenie \rightarrow Auto$

 Automatický režim reguluje zónu podľa nastavenej požadovanej teploty a nastavených časových okien.

V rámci časových okien reguluje regulátor priestorovú teplotu na nastavenú požadovanú teplotu **Denná tepl. chladenia** (denný režim).

Mimo časových okien je funkcia Chladenie vypnutá.

## 5.3.5.2 Denný režim

#### Druh prevádzky → Chladenie → Deň

 Druh prevádzky Deň reguluje zónu na nastavenú požadovanú teplotu Denná tepl. chladenia bez zohľadnenia časových okien.

# 5.3.5.3 Vyp

# $\textbf{Druh prevádzky} \rightarrow \textbf{Chladenie} \rightarrow \textbf{Vyp}$

- Funkcia **Chladenie** je vypnutá.

# 5.4 Zvláštne druhy prevádzky

Zvláštne druhy prevádzky je možné aktivovať priamo z akéhokoľvek druhu prevádzky pravým tlačidlom výberu **Druh prevádzky**. Ak je vykurovací systém vybavený viacerými zónami, potom platí aktivovaný zvláštny druh prevádzky iba pre zónu, ktorú prednastavil servisný pracovník.

Pri viacerých aktivovaných zónach môžete prostredníctvom ľavého tlačidla výberu **Menu** .→ **Základné nastavenie** pre každú zónu nastaviť samostatný zvláštny druh prevádzky.

Údaj o ceste na začiatku popisu zvláštneho druhu prevádzky uvádza, ako sa v štruktúre menu dostanete k tomuto zvláštnemu druhu prevádzky.

# 5.4.1 Manuálne chladenie

# Druh prevádzky → Manuálne chladenie

 Ak je vonkajšia teplota vysoká, potom môžete aktivovať zvláštny druh prevádzky Manuálne chladenie. Stanovte, po dobu koľkých dní sa má aktivovať zvláštny druh prevádzky. Ak aktivujete Manuálne chladenie, potom nemôžete súčasne kúriť. Funkcia Manuálne chladenie má prednosť pred vykurovaním.

Nastavenie platí dovtedy, pokiaľ je aktívny zvláštny druh prevádzky. Zvláštny druh prevádzky sa deaktivuje, ak nastavené dni uplynuli alebo ak vonkajšia teplota klesne pod 4 °C.

Ak chcete nastaviť teplotu pre viacero zón samostatne, môžete teploty nastaviť pomocou funkcie **Požadované teploty**.

# 5.4.2 1 deň doma

# Druh prevádzky $\rightarrow$ 1 deň doma

# Menu $\rightarrow$ Základné nastavenia $\rightarrow$ Druh prevádzky $\rightarrow$ ZÓNA 1 $\rightarrow$ 1 deň doma

 Ak strávite jeden deň doma, potom aktivujte zvláštny druh prevádzky 1 deň doma. Zvláštny druh prevádzky aktivuje na jeden deň druh prevádzky Automatický režim s nastaveniami pre deň Nedeľa, ktoré sú nastavené pri funkcii Časové programy.

Zvláštny druh prevádzky sa automaticky deaktivuje od 24.00 hod. alebo ho zrušíte ešte skôr sami. Vykurovací systém potom opäť pracuje v prednastavenom druhu prevádzky.

# 5.4.3 1 deň mimo domu

# Druh prevádzky $\rightarrow$ 1 deň mimo domu

# Menu $\rightarrow$ Základné nastavenia $\rightarrow$ Druh prevádzky $\rightarrow$ ZÓNA 1 $\rightarrow$ 1 deň mimo domu

 Ak nie ste doma iba jeden deň, aktivujte zvláštny druh prevádzky 1 deň mimo domu. Zvláštny druh prevádzky reguluje priestorovú teplotu na požadovanú teplotu Noc.

Ohrev teplej vody a cirkulácia sú vypnuté a protimrazová ochrana je aktivovaná.

Zvláštny druh prevádzky sa automaticky deaktivuje od 24.00 hod. alebo ho zrušíte ešte skôr sami. Vykurovací systém potom opäť pracuje v prednastavenom druhu prevádzky.

Vetranie je aktivované a pracuje na najnižšom stupni vetrania.

# 5.4.4 Jednorazové nárazové vetranie

# Druh prevádzky $\rightarrow$ Jednorazové vetranie

Menu → Základné nastavenia → Druh prevádzky → ZÓNA 1 → Jednorazové vetranie

 Ak chcete zónu vypnúť počas vetrania obytných priestorov, aktivujte zvláštny druh prevádzky Jednorázové nárazové vetranie.

Zvláštny druh prevádzky vypne zónu na dobu 30 minút. Funkcia protimrazovej ochrany je aktivovaná, ohrev teplej vody a cirkulácia ostávajú zapnuté.

Vetranie je aktivované a pracuje na najvyššom stupni vetrania.

Zvláštny druh prevádzky sa automaticky deaktivuje po uplynutí 30 minút alebo ak ho zrušíte ešte skôr sami. Vykurovací systém potom opäť pracuje v prednastavenom druhu prevádzky.

# 5.4.5 Párty

Druh prevádzky → Párty

# Menu $\rightarrow$ Základné nastavenia $\rightarrow$ Druh prevádzky $\rightarrow$ ZÓNA 1 $\rightarrow$ Párty

 Ak chcete dočasne zapnúť zónu, ohrev teplej vody, vetranie a cirkuláciu, aktivujte zvláštny druh prevádzky Párty.

Zvláštny druh prevádzky reguluje priestorovú teplotu na nastavenú požadovanú teplotu **Deň** a podľa nastavených časových okien.

Zvláštny druh prevádzky sa deaktivuje po šiestich hodinách alebo ak predtým zrušíte zvláštny druh prevádzky. Vykurovací systém potom opäť pracuje v prednastavenom druhu prevádzky.

# 5.4.6 Jednorazové nabitie zásobníka

# Druh prevádzky → Jednorazový ohrev zásobníka

 Ak ste vypli ohrev teplej vody alebo mimo časového okna potrebujete teplú vodu, aktivujte zvláštny druh prevádzky Jednorazový ohrev zásobníka.

Zvláštny druh prevádzky jednorazovo nahreje vodu v zásobníku teplej vody, kým sa nedosiahne nastavená požadovaná teplota **Teplá voda** alebo kým nezrušíte zvláštny druh prevádzky. Vykurovací systém potom opäť pracuje v prednastavenom druhu prevádzky.

# 5.4.7 Systém vyp (protimrazová ochrana aktívna)

# Druh prevádzky $\rightarrow$ Systém vyp

 Funkcia vykurovania, okruh teplej vody a chladenie sú vypnuté. Funkcia protimrazovej ochrany je aktivovaná.

Cirkulácia je vypnutá.

Vetranie je aktivované a pracuje na najnižšom stupni vetrania.

# 6 Údržba a odstránenie poruchy

# 5.5 Hlásenia

## 5.5.1 Hlásenie údržby

Ak je potrebná údržba, na displeji regulátora sa zobrazuje hlásenie údržby *\**.

Aby sa vykurovací systém chránil pred výpadkom alebo poškodením, musíte prihliadať na hlásenie údržby:

- Ak návod na obsluhu zobrazeného zariadenia obsahuje pokyn k údržbe ku hláseniu údržby, potom vykonajte údržbu podľa pokynu k údržbe.
- Ak návod na obsluhu zobrazeného zariadenia neobsahuje pokyn k údržbe ku hláseniu údržby alebo údržbu nechcete vykonať sami, potom upovedomte servisného pracovníka.

Môžu sa zobraziť nasledujúce hlásenia údržby:

- Údržba zdroja tepla 1 (vykurovacie zariadenie, tepelné čerpadlo)
- Údržba zdroja tepla 2 (vykurovacie zariadenie, tepelné čerpadlo)
- Údržba (vykurovacieho systému)
- Nedost. vody zdroj. tepla 1 (vykurovacie zariadenie, tepelné čerpadlo)
- Nedost. vody zdroj. tepla 2 (vykurovacie zariadenie, tepelné čerpadlo)
- Nedostatok vody, prídavný modul (tepelné čerpadlo)
- Údržba vetracieho zariadenia

## 5.5.2 Chybové hlásenie

Ak sa vyskytne chyba vo vykurovacom systéme, potom sa na displeji zobrazí  $\langle I \rangle$  s poruchovým hlásením. Servisný pracovník musí odstrániť alebo opraviť poruchu vykurovacieho systému, inak môže dôjsť k vecným škodám alebo k výpadku vykurovacieho systému.

Upovedomte servisného pracovníka.

Ak na displeji chcete opäť vidieť základné zobrazenie, potom stlačte ľavé tlačidlo výberu **Späť**.

Aktuálne poruchové hlásenia si môžete prečítať aj v **Menu** → **Informácia** → **Stav systému** → **Stav poruchy**. Hneď ako je prítomné poruchové hlásenie pre vykurovací systém, zobrazí nastavovacia úroveň **Stav poruchy** hodnotu **Zoz. por.**. Pravé tlačidlo výberu má funkciu **zobraziť**.

# 6 Údržba a odstránenie poruchy

6.1 Ošetrovanie výrobku

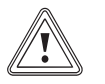

# Pozor!

Riziko hmotných škôd v dôsledku nevhodných čistiacich prostriedkov!

- Nepoužívajte spreje, prostriedky na drhnutie, prostriedky na preplachovanie, čistiace prostriedky s obsahom rozpúšťadiel a chlóru.
- Kryt výrobku očistite pomocou vlhkej handričky a nepatrného množstva mydla bez rozpúšťadiel.

# 6.2 Prehľad porúch

Rozpoznanie a odstránenie porúch (→ strana 23)

Ak sa na displeji zobrazí poruchové hlásenie **Obmedzená prevádzka / zabezpečenie komfortu**, vypadlo tepelné čerpadlo a regulátor prejde do núdzovej prevádzky. Prídavné vykurovacie zariadenie teraz zásobuje vykurovací systém vykurovacou energiou. Servisný pracovník priškrtil pri inštalácii teplotu pre núdzovú prevádzku. Budete cítiť, že teplá voda a vykurovanie sa veľmi nezahrievajú.

Kým nepríde servisný pracovník, môžete prostredníctvom otočného gombíka zvoliť nasledujúce nastavenia:

- neaktívny: regulátor pracuje v núdzovej prevádzke, vykurovanie a teplá voda sú iba mierne teplé
- Vykurov.: prídavné vykurovacie zariadenie prevezme vykurovaciu prevádzku, vykurovanie teplé, teplá voda studená
- TV: prídavné vykurovacie zariadenie prevezme prevádzku teplej vody, teplá voda teplá, vykurovanie studené
- TV+vykur.: prídavné vykurovacie zariadenie prevezme vykurovaciu prevádzku a prevádzku teplej vody, vykurovanie a teplá voda sú teplé

Prídavné vykurovacie zariadenie nie je tak efektívne ako tepelné čerpadlo a tým je výroba tepla výhradne pomocou prídavného vykurovacieho zariadenia drahá.

Ak chcete vykonať nastavenia na regulátore, potom kliknite na **Späť** a na displeji sa zobrazí základné zobrazenie. Po 5 minútach bez obsluhy sa na displeji opäť objaví poruchové hlásenie.

# 7 Vyradenie z prevádzky

# 7.1 Výmena regulátora

Ak sa má regulátor vykurovacieho systému vymeniť, potom sa musí vykurovací systém odstaviť mimo prevádzku.

Práce nechajte vykonať servisnému pracovníkovi.

## 7.2 Recyklácia a likvidácia

 Likvidáciu obalu prenechajte, prosím, servisnému pracovníkovi, ktorý zariadenie inštaloval.

R

Ak je výrobok označený týmto symbolom:

- Výrobok v tomto prípade nelikvidujte prostredníctvom domového odpadu.
- Výrobok namiesto toho odovzdajte na zbernom mieste pre staré elektrické alebo elektronické prístroje a zariadenia.

Ak výrobok obsahuje batérie, ktoré sú označené týmto symbolom, potom batérie obsahujú substancie škodlivé pre zdravie a životné prostredie.

 Batérie v tomto prípade zlikvidujte na zbernom mieste pre batérie.

# 8 Záruka a zákaznícky servis

## 8.1 Záruka

Na všetky dodávané výrobky poskytujeme záruku 36 mesiacov odo dňa uvedenia do prevádzky, maximálne 42 mesiacov odo dňa predaja konečnému užívateľovi. Predpoklady uznania záruky sú jasne definované v záručnom liste, ktorý sa pridáva ku kotlu a zákazník musí byť o záručných podmienkach pri kúpe oboznámený.

Kotol musí byť spustený servisným technikom, ktorý ma osvedčenie na základe absolvovaného školenia. Informácie na tel.čísle: 0850 211711 alebo na www.vaillant.sk

## 8.2 Zákaznícky servis

Služby zákazníkom sú poskytované po celom Slovenku. Zoznam servisných partnerov je uvedený na internetovej stránke www.vaillant.sk.

Zákaznícka linka: 034 696 61 28

# 9 Technické údaje

### 9.1 Technické údaje

| Max. prevádzkové napätie      | 24 V         |
|-------------------------------|--------------|
| Príkon                        | < 50 mA      |
| Prierez prípojných vedení     | 0,75 1,5 mm² |
| Krytie                        | IP 20        |
| Trieda ochrany                | III          |
| Max. prípustná teplota okolia | 0 60 °C      |
| Akt. vlh. priest. vzd         | 35 95 %      |
| Výška                         | 115 mm       |
| Šírka                         | 147 mm       |
| Hĺbka                         | 50 mm        |

#### 9.2 Údaje o výrobku podľa nariadenia EÚ č. 811/2013, 812/2013

Efektívnosť vykurovania priestoru podmienená ročným obdobím obsahuje pri zariadeniach s integrovanými regulátormi riadenými v závislosti od vonkajšej teploty vrátane aktivovateľnej funkcie priestorového termostatu vždy korekčný faktor technologickej triedy regulátora VI. Odchýlka efektívnosti vykurovania priestoru podmienená ročným obdobím je pri deaktivácii tejto funkcie možná.

| Trieda regulátora teploty                                              | VI    |
|------------------------------------------------------------------------|-------|
| Príspevok k energetickej efektivite podmie-<br>nenej ročným obdobím ns | 4,0 % |

## 9.3 Odpory snímačov

| Teplota (°C) | Odpor (Ohm) |
|--------------|-------------|
| -25          | 2167        |
| -20          | 2067        |
| -15          | 1976        |
| -10          | 1862        |
| -5           | 1745        |
| 0            | 1619        |
| 5            | 1494        |
| 10           | 1387        |
| 15           | 1246        |
| 20           | 1128        |
| 25           | 1020        |
| 30           | 920         |
| 35           | 831         |
| 40           | 740         |

# A Prehľad funkcií obsluhy a zobrazenia

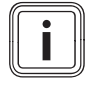

#### Upozornenie

Uvedené funkcie v prehľade druhov prevádzky a v prehľade úrovní obsluhy nie sú k dispozícii pre všetky konfigurácie systému.

# A.1 Druhy prevádzky

| Druh prevádzky              | Nastavenie          | Výrobné nastavenie |  |  |  |  |
|-----------------------------|---------------------|--------------------|--|--|--|--|
| Druh prevádzky              |                     |                    |  |  |  |  |
| Kúrenie                     | Vyp, Auto, Deň, Noc | Auto               |  |  |  |  |
| Chladenie                   | Vyp, Auto, Deň      | Auto               |  |  |  |  |
| Vetranie                    | Auto, Deň, Noc      | Auto               |  |  |  |  |
| Teplá voda                  | Vyp, Auto, Deň      | Auto               |  |  |  |  |
| Zvláštny druh prevádzky     |                     |                    |  |  |  |  |
| Manuálne chladenie          | aktívne             | -                  |  |  |  |  |
| 1 deň doma                  | aktívne             | -                  |  |  |  |  |
| 1 deň mimo domu             | aktívne             | -                  |  |  |  |  |
| Jednorazové vetranie        | aktívne             | -                  |  |  |  |  |
| Párty                       | aktívne             | -                  |  |  |  |  |
| Jednorazový ohrev zásobníka | aktívne             | -                  |  |  |  |  |
| Systém vyp, aktívne         | aktívne             | -                  |  |  |  |  |

# A.2 Úrovne obsluhy

Opis funkcií pre ZÓNA 1 platí zastupujúco pre všetky prítomné zóny.

| Nastavovacia úroveň         | Hodnoty                               |        | Jednotka | Veľkosť kroku, výber                             | Výrobné nastave- |  |
|-----------------------------|---------------------------------------|--------|----------|--------------------------------------------------|------------------|--|
|                             | min.                                  | max.   |          |                                                  | nie              |  |
| Informácia → Stav systému → |                                       |        |          |                                                  |                  |  |
| Systém                      |                                       |        |          |                                                  |                  |  |
| Stav poruchy                | aktuálna ho                           | odnota |          | OK, Zoz. por.                                    |                  |  |
| Tlak vody                   | aktuálna ho                           | odnota | bar      |                                                  |                  |  |
| Stav systému                | aktuálna ho                           | odnota |          | Pohotov., Vykur. pr., Chlade-<br>nie, Teplá voda |                  |  |
| Teplota kolektora           | aktuálna ho                           | odnota | °C       |                                                  |                  |  |
| Solárny zisk                | aktuálna ho                           | odnota | kWh      |                                                  |                  |  |
| Res. solárneho zisku        | aktuálna ho                           | odnota |          | Áno, Nie                                         | Nie              |  |
| Prírodný zisk               | aktuálna ho                           | odnota | kWh      |                                                  |                  |  |
| Res. prírodného zisku       | aktuálna hodnota                      |        |          | Áno, Nie                                         | Nie              |  |
| Akt. vlh. priest. vzd.      | aktuálna ho                           | odnota | %        |                                                  |                  |  |
| Aktuálny rosný bod          | aktuálna ho                           | odnota | °C       |                                                  |                  |  |
| triVAI                      | aktuálna hodnota                      |        |          |                                                  |                  |  |
| ZÓNA 1                      |                                       |        |          |                                                  |                  |  |
| Denná tep. Kúrenie          | aktuálna hodnota                      |        | °C       | 0,5                                              | 20               |  |
|                             | 5                                     | 30     |          |                                                  |                  |  |
| Denná tep. Chladenie        | Denná tep. Chladenie aktuálna hodnota |        | °C       | 0,5                                              | 24               |  |
|                             | 15                                    | 30     |          |                                                  |                  |  |
| Nočná tep. kúrenia          | Nočná tep. kúrenia aktuálna hodnot    |        | °C       | 0,5                                              | 15               |  |
|                             | 5                                     | 30     |          |                                                  |                  |  |
| Priestorová teplota         | aktuálna ho                           | odnota | °C       |                                                  |                  |  |
| Vetranie                    | •                                     |        |          |                                                  |                  |  |

| Nastavovacia úroveň                  | Hodnoty                                            | Jednotka   | Veľkosť kroku, výber | Výrobné nastave- |
|--------------------------------------|----------------------------------------------------|------------|----------------------|------------------|
|                                      | min. max.                                          | _          |                      | nie              |
| Snímač kvality vzduchu 1             | aktuálna hodnota                                   | ppm        |                      |                  |
| Snímač kvality vzduchu 2             | aktuálna hodnota                                   | ppm        |                      |                  |
| Snímač kvality vzduchu 3             | aktuálna hodnota                                   | ppm        |                      |                  |
| Vlhkosť odpad. vzd.                  | aktuálna hodnota                                   | %rel       |                      |                  |
|                                      | I                                                  |            | 1                    | L                |
| Menu → Informácia → Spotreba → aktuá | álny mesiac → Vykurovan                            | ie →       |                      |                  |
| El. prúd                             | sčítaná hodnota aktu-<br>álneho mesiaca            | kWh        |                      |                  |
| Palivo                               | sčítaná hodnota aktu-                              | kWh        |                      |                  |
|                                      |                                                    |            |                      |                  |
| Menu → Informácia → Spotreba → aktuá | álny mesiac → Teplá voda                           | <b>a</b> → |                      |                  |
| El. prúd                             | sčítaná hodnota aktu-                              | kWh        |                      |                  |
| •                                    | álneho mesiaca                                     |            |                      |                  |
| Palivo                               | sčítaná hodnota aktu-<br>álneho mesiaca            | kWh        |                      |                  |
|                                      |                                                    |            |                      |                  |
| Menu → Informácia → Spotreba → posle | edný mesiac → Vykurova                             | nie →      |                      |                  |
| El. prúd                             | sčítaná hodnota po-<br>sledného mesiaca            | kWh        |                      |                  |
| Palivo                               | sčítaná hodnota po-<br>sledného mesiaca            | kWh        |                      |                  |
|                                      |                                                    |            | 1                    |                  |
| Menu → Informácia → Spotreba → posle | edný mesiac → Teplá vod                            | <b>a</b> → |                      |                  |
| El. prúd                             | sčítaná hodnota                                    | kWh        |                      |                  |
|                                      | od uvedenia do<br>prevádzky                        |            |                      |                  |
| Palivo                               | sčítaná hodnota                                    | kWh        |                      |                  |
|                                      | od uvedenia do<br>prevádzky                        |            |                      |                  |
|                                      |                                                    |            |                      |                  |
| Menu → Informácia → Spotreba → Histó | ria → Vykurovanie →                                |            |                      |                  |
| El. prúd                             | sčítaná hodnota                                    | kWh        |                      |                  |
|                                      | od uvedenia do<br>prevádzky                        |            |                      |                  |
| Palivo                               | sčítaná hodnota                                    | kWh        |                      |                  |
|                                      | prevádzky                                          |            |                      |                  |
|                                      | -                                                  | L          | l                    | 1                |
| Menu → Informácia → Spotreba → Histó | ria → Teplá voda →                                 |            |                      |                  |
| El. prúd                             | sčítaná hodnota                                    | kWh        |                      |                  |
|                                      | od uvedenia do<br>prevádzky                        |            |                      |                  |
| Palivo                               | sčítaná hodnota                                    | kWh        |                      |                  |
|                                      | od uvedenia do<br>prevádzky                        |            |                      |                  |
|                                      |                                                    |            |                      |                  |
| Informácia → Solárny zisk →          |                                                    |            |                      |                  |
| Stĺpcový diagram                     | Porovnanie minulého<br>roku s aktuálnym ro-<br>kom | kWh/mesiac |                      |                  |
|                                      |                                                    |            | •                    |                  |
| Informácia → Prírodný zisk →         |                                                    |            |                      |                  |

| Nastavovacia úroveň                                                                                      | Hodnoty                                            |        | Jednotka   | Veľkosť kroku, výber                                                                                                    | Výrobné nastave-                                                |
|----------------------------------------------------------------------------------------------------|----------------------------------------------------|--------|------------|----------------------------------------------------------------------------------------------------|-----------------------------------------------------------------|
|                                                                                                    | min. max.                                          |        | nie        |                                                                                                    |                                                                 |
| Stĺpcový diagram                                                                                         | Porovnanie minulého<br>roku s aktuálnym ro-<br>kom |        | kWh/mesiac |                                                                                                    |                                                                 |
| Informácia → Spotreba el, energie →                                                                      |                                                    |        |            |                                                                                                    |                                                                 |
| Stĺpcový diagram                                                                                         | Porovnanie minulého<br>roku s aktuálnym ro-<br>kom |        | kWh/mesiac |                                                                                                    |                                                                 |
| Informácia → Spotreba paliva →                                                                           |                                                    |        |            |                                                                                                    |                                                                 |
| Stĺpcový diagram                                                                                         | Porovnanie minulého<br>roku s aktuálnym ro-<br>kom |        | kWh/mesiac |                                                                                                    |                                                                 |
| Informácia → Spät získav tenla →                                                                         |                                                    |        |            |                                                                                                    |                                                                 |
| Stĺpcový diagram                                                                                         | Porovnanie minulého<br>roku s aktuálnym ro-<br>kom |        | kWh/mesiac |                                                                                                    |                                                                 |
| Informácia → Kontaktné údaje →                                                                           |                                                    |        |            |                                                                                                    |                                                                 |
| Firma Telefónne číslo                                                                                    | aktuálne ho                                        | odnoty |            |                                                                                                    |                                                                 |
| Informácia → Sériové číslo                                                                               |                                                    |        |            |                                                                                                    |                                                                 |
| Číslo zariadenia                                                                                         | permanentná hodnota                                |        |            |                                                                                                    |                                                                 |
|                                                                                                    |                                                    |        |            |                                                                                                    |                                                                 |
| Požadované teploty → ZÓNA 1 →                                                                            |                                                    |        |            |                                                                                                    |                                                                 |
| Denná tep. Kúrenie                                                                                       | 5                                                  | 30     | °C         | 0,5                                                                                                    | 20                                                              |
| Denná tep. Chladenie                                                                                     | 15                                                 | 30     | °C         | 0,5                                                                                                    | 24                                                              |
| Nočná tep. kúrenia                                                                                       | 5                                                  | 30     | °C         | 0,5                                                                                                    | 15                                                              |
| Dežedence ( tenlete - Olmek tenleter                                                                     |                                                    |        |            |                                                                                                    |                                                                 |
| Požadované teploty → Okruh teplej vod                                                                    | ly →                                               | 70     | °0         |                                                                                                    | 00                                                              |
|                                                                                                    | 35                                                 | 70     |            | 1                                                                                                    | 60                                                              |
| Stupeň vetrania →                                                                                        |                                                    |        |            |                                                                                                    |                                                                 |
| Max st vetrania deň                                                                                      | 1                                                  | 10     |            | 1                                                                                                    | 7                                                               |
| Max st vetrania noc                                                                                      | 1                                                  | 10     |            | 1                                                                                                    | 3                                                               |
|                                                                                                    |                                                    | 10     |            |                                                                                                    | 5                                                               |
| Časové programy → ZÓNA 1: vykurova                                                                       | anie →                                             |        |            |                                                                                                    |                                                                 |
| jednotlivé dni a bloky                                                                                   |                                                    |        |            | Pondelok, Utorok, Streda, Štvr-<br>tok, Piatok, Sobota, Nedeľa und<br>Pondelok – Piatok, Sobota –<br>Nedeľa, Pondelok – Nedeľa | Po až Pia:<br>06.00–22.00<br>So: 07.30–23.30<br>Ne: 07.30–22.00 |
| Časové okno 1: Začiatok – Koniec<br>Časové okno 2: Začiatok – Koniec<br>Časové okno 3: Začiatok – Koniec | 00:00                                              | 24:00  | h:min      | 00:10                                                                                                    |                                                                 |
| Časové programy → Tenlé voda → Obr                                                                       | ev tenlei vod                                      | V →    |            |                                                                                                    |                                                                 |
| jednotlivé dni a bloky                                                                                   |                                                    | y →    |            | Pondelok, Utorok, Streda, Štvr-<br>tok, Piatok, Sobota, Nedeľa und<br>Pondelok – Piatok, Sobota –<br>Nedeľa, Pondelok – Nedeľa | Po až Pia:<br>05.30–22.00<br>So: 07.00–23.30<br>Ne: 07.00–22.00 |

| Nastavovacia úroveň                                                                                      | Hodnoty      |          | Jednotka | Veľkosť kroku, výber                                                                                                    | Výrobné nastave-                                                |
|----------------------------------------------------------------------------------------------------|--------------|----------|----------|----------------------------------------------------------------------------------------------------|-----------------------------------------------------------------|
|                                                                                                    | min.         | max.     | 1        |                                                                                                    | nie                                                             |
| Časové okno 1: Začiatok – Koniec<br>Časové okno 2: Začiatok – Koniec<br>Časové okno 3: Začiatok – Koniec | 00:00        | 24:00    | h:min    | 00:10                                                                                                    | Po až Pia:<br>05.30–22.00<br>So: 07.00–23.30                    |
|                                                                                                    |              |          |          |                                                                                                    | Ne: 07.00-22.00                                                 |
|                                                                                                    |              |          |          |                                                                                                    |                                                                 |
| Časové programy → Okruh teplej vody                                                                      | → Cirkulácia | →        |          |                                                                                                    |                                                                 |
| jednotlivé dni a bloky                                                                                   |              |          |          | Pondelok, Utorok, Streda, Štvr-<br>tok, Piatok, Sobota, Nedeľa und<br>Pondelok – Piatok, Sobota –<br>Nedeľa, Pondelok – Nedeľa | Po až Pia:<br>06.00–22.00<br>So: 07.30–23.30<br>Ne: 07.30–22.00 |
| Časové okno 1: Začiatok – Koniec<br>Časové okno 2: Začiatok – Koniec<br>Časové okno 3: Začiatok – Koniec | 00:00        | 24:00    | h:min    | 00:10                                                                                                    |                                                                 |
|                                                                                                    |              |          |          |                                                                                                    |                                                                 |
| Časové programy → ZÓNA 1: chladeni                                                                       | <b>θ</b> →   | -        |          |                                                                                                    |                                                                 |
| jednotlivé dni a bloky                                                                                   |              |          |          | Pondelok, Utorok, Streda, Štvr-<br>tok, Piatok, Sobota, Nedeľa und<br>Pondelok – Piatok, Sobota –<br>Nedeľa, Pondelok – Nedeľa | Po až Pia:<br>06.00–22.00<br>So: 07.30–23.30<br>Ne: 07.30–22.00 |
| Časové okno 1: Začiatok – Koniec<br>Časové okno 2: Začiatok – Koniec<br>Časové okno 3: Začiatok – Koniec | 00:00        | 24:00    | h:min    | 00:10                                                                                                    |                                                                 |
|                                                                                                    |              |          |          |                                                                                                    |                                                                 |
| Časové programy → Vetranie →                                                                             |              |          |          |                                                                                                    |                                                                 |
| jednotlivé dni a bloky                                                                                   |              |          |          | Pondelok, Utorok, Streda, Štvr-<br>tok, Piatok, Sobota, Nedeľa und<br>Pondelok – Piatok, Sobota –<br>Nedeľa, Pondelok – Nedeľa | Po až Pia:<br>06.00–22.00<br>So: 07.30–23.30<br>Ne: 07.30–22.00 |
| Časové okno 1: Začiatok – Koniec<br>Časové okno 2: Začiatok – Koniec<br>Časové okno 3: Začiatok – Koniec | 00:00        | 24:00    | h:min    | 00:10                                                                                                    |                                                                 |
|                                                                                                    |              |          |          |                                                                                                    |                                                                 |
| Časové programy → Tichá prevádzka -                                                                      | <b>*</b>     |          |          |                                                                                                    |                                                                 |
| jednotlivé dni a bloky                                                                                   |              |          |          | Pondelok, Utorok, Streda, Štvr-<br>tok, Piatok, Sobota, Nedeľa und<br>Pondelok – Piatok, Sobota –<br>Nedeľa, Pondelok – Nedeľa | Po až Ne:<br>00.00–00.00                                        |
| Časové okno 1: Začiatok – Koniec<br>Časové okno 2: Začiatok – Koniec<br>Časové okno 3: Začiatok – Koniec | 00:00        | 24:00    | h:min    | 00:10                                                                                                    |                                                                 |
|                                                                                                    |              |          |          |                                                                                                    |                                                                 |
| Časové programy → Vysoká tarifa →                                                                        |              |          |          |                                                                                                    |                                                                 |
| jednotlivé dni a bloky                                                                                   |              |          |          | Pondelok, Utorok, Streda, Štvr-<br>tok, Piatok, Sobota, Nedeľa und<br>Pondelok – Piatok, Sobota –<br>Nedeľa, Pondelok – Nedeľa | Po až Ne:<br>11.00–13.00                                        |
| Časové okno 1: Začiatok – Koniec<br>Časové okno 2: Začiatok – Koniec<br>Časové okno 3: Začiatok – Koniec | 00:00        | 24:00    | h:min    | 00:10                                                                                                    |                                                                 |
|                                                                                                    |              |          |          |                                                                                                    |                                                                 |
| Plánovať dni mimo dom →                                                                                  | 1 -          | -        |          |                                                                                                    |                                                                 |
| Začiatok                                                                                                 | 01.01.01     | 31.12.99 | dd.mm.rr | deň.mesiac.rok                                                                                                    | 01.01.14                                                        |
| Koniec                                                                                                   | 01.01.01     | 31.12.99 | dd.mm.rr | deň.mesiac.rok                                                                                                    | 01.01.14                                                        |
| Teplota                                                                                                  | 5            | 30       | °C       | 1                                                                                                    | 15                                                              |

| Nastavovacia úroveň                   | stavovacia úroveň Hodnoty |               | Jednotka | Veľkosť kroku, výber           | Výrobné nastave-<br>nie |
|---------------------------------------|---------------------------|---------------|----------|--------------------------------|-------------------------|
|                                       | min.                      | max.          |          |                                |                         |
|                                       |                           |               |          |                                |                         |
| Plánovať dni doma →                   |                           |               |          |                                |                         |
| Začiatok                              | 01.01.01                  | 31.12.99      | dd.mm.rr | deň.mesiac.rok                 | 01.01.14                |
| Koniec                                | 01.01.01                  | 31.12.99      | dd.mm.rr | deň.mesiac.rok                 | 01.01.14                |
|                                       | 1                         |               | •        |                                |                         |
| Základné nastavenie → Jazyk →         |                           |               |          |                                |                         |
|                                       |                           |               |          | voliteľný jazyk                | Deutsch                 |
|                                       |                           |               |          |                                |                         |
| Základné nastavenie → Dátum/denný č   | čas →                     |               |          |                                |                         |
| Dátum                                 | 01.01.01                  | 31.12.99      | dd.mm.rr | deň.mesiac.rok                 | 01.01.15                |
| Denný čas                             | 00:00                     | 23:59         | h:min    | 00:10                          | 08:00                   |
| Letný čas                             |                           |               |          | manuálne, Auto                 | manuálne                |
|                                       |                           |               |          |                                |                         |
| Základné nastavenie → Displej →       | 1                         |               | 1        |                                | 1                       |
| Kontrast displeja                     | 1                         | 15            |          | 1                              | 9                       |
| Blokovanie tlačidiel                  |                           |               |          | Vyp, Zap                       | vур.                    |
| Prednostné zobrazenie                 |                           |               |          | Vykurovanie, Chladenie, Vetra- | Kúrenie                 |
| _                                     |                           |               |          |                                |                         |
| Základné nastavenia → Náklady →       |                           |               |          |                                |                         |
| Tarifa prídavného vykurov, zariad.    | 1                         | 999           |          | 1                              | 12                      |
| Nízka tarifa pre elektrickú energiu   | 1                         | 999           |          | 1                              | 16                      |
| Vysoká tarifa pre elektrickú energiu  | 1                         | 999           |          | 1                              | 20                      |
|                                       |                           |               |          |                                |                         |
| Základné nastavenie → Korekcia →      |                           |               |          |                                |                         |
| Priestorová teplota                   | -3,0                      | 3,0           | К        | 0,5                            | 0,0                     |
| Vonkajšia teplota                     | -3,0                      | 3,0           | к        | 0,5                            | 0,0                     |
|                                       |                           |               |          |                                |                         |
| Základné nastavenia → Druh prevádzk   | y → ZÓNA 1                | $\rightarrow$ |          |                                |                         |
| Kúrenie                               |                           |               |          | Vyp, Auto, Deň, Noc            | Auto                    |
| Chladenie                             |                           |               |          | Vyp, Auto, Deň                 | Auto                    |
| 1 deň doma                            |                           |               |          | aktívny, neaktívny             | neaktívne               |
| 1 deň mimo domu                       |                           |               |          | aktívny, neaktívny             | neaktívne               |
| Jednorazové vetranie                  |                           |               |          | aktívny, neaktívny             | neaktívne               |
| Párty                                 |                           |               |          | aktívny, neaktívny             | neaktívne               |
|                                       |                           |               |          |                                |                         |
| Základné nastavenia → Zadať názov z   | óny →                     |               |          | -                              | -                       |
| ZÓNA 1                                | 1                         | 10            | Písmeno, | A až Z, 0 až 9, medzera        | ZÓNA 1                  |
|                                       |                           |               | CISIICa  |                                |                         |
| Základné nastavenia → Vetranie →      |                           |               |          |                                |                         |
| Snät získav tenla                     |                           |               |          | Auto Aktivovať Vvo             | Auto                    |
|                                       |                           |               |          |                                |                         |
| Základné nastavenie → Vlhkosť priesto | r. vzduchu -              | <b>→</b>      |          |                                |                         |
| Max. vlh. priestor. vzduchu           | 30                        | 70            | %rel     | 1                              | 40                      |
|                                       |                           |               |          |                                |                         |
| Základné nastavenia → Obnoviť na vvi  | robné nastav              | venie →       |          |                                |                         |
| Časové programy                       |                           |               |          | Áno, Nie                       | Nie                     |
| Všetko                                | 1                         |               |          | Áno, Nie                       | Nie                     |

| Nastavovacia úroveň                | Hodnoty |      | Jednotka | Veľkosť kroku, výber | Výrobné nastave- |
|------------------------------------|---------|------|----------|----------------------|------------------|
|                                    | min.    | max. |          |                      | nie              |
|                                    |         |      |          |                      |                  |
| Úroveň p. servisných pracovníkov → |         |      |          |                      |                  |
| Zadať kód                          | 000     | 999  |          | 1                    | 000              |

# B Rozpoznanie a odstránenie porúch

| Porucha                                                                                                    | Príčina                            | Odstránenie poruchy                                                                                                    |
|----------------------------------------------------------------------------------------------------|------------------------------------|----------------------------------------------------------------------------------------------------|
| Displej je tmavý<br>Bez zmien na zobrazení prostredníctvom<br>otočného gombíka<br>Bez zmien na zobrazení prostredníctvom<br>tlačidiel výberu           | Chyba zariadenia                   | <ul> <li>Sieťový vypínač na všetkých zdrojoch tepla vypnite na<br/>cca. 1 minútu a potom ho opäť zapnite</li> <li>Ak je porucha stále prítomná, potom upovedomte servis-<br/>ného pracovníka</li> </ul>                                                                                                    |
| Nie je možná zmena nastavení a hodnôt<br>Zobrazenie na displeji: <b>Blokovanie tlači-<br/>diel aktívne Na odblokovanie stlačte OK<br/>na 3 sekundy</b> | Blokovanie tlačidiel je<br>aktívne | <ul> <li>Ak chcete zmeniť hodnoty bez deaktivácie blokovania tlačidiel:</li> <li>1. Na 3 sekundy stlačte tlačidlo OK.</li> <li>2. Zvoľte funkciu, ktorej hodnotu chcete zmeniť.</li> <li>3. Zmeňte hodnotu.</li> <li>Po 1 minúte bez ovládania je opäť aktivované blokovanie tlačidiel.</li> <li>Ak chcete deaktivovať blokovanie tlačidiel:</li> <li>1. Na 3 sekundy stlačte tlačidlo OK.</li> <li>2. Zvoľte funkciu <b>Blokovanie tlačidiel</b> .</li> <li>3. Hodnotu zmeňte na <b>Vyp</b> .</li> </ul>                                                                                                    |
| Nedostatočný ohrev vykurovania a teplej<br>vody                                                                                                    | Tepelné čerpadlo nepra-<br>cuje    | <ol> <li>Upovedomte servisného pracovníka.</li> <li>Dočasné nastavenia, kým nepríde servisný pracovník:</li> <li>Pomocou otočného gombíka zvoľte nastavenie:         <ul> <li>neaktívny: regulátor pracuje v núdzovej prevádzke, vykurovanie a teplá voda sú mierne teplé</li> <li>Vykurov.: prídavné vykurovacie zariadenie prevezme vykurovaciu prevádzku, vykurovanie teplé, teplá voda studená</li> <li>TV: prídavné vykurovacie zariadenie prevezme prevádzku teplej vody, teplá voda teplá, vykurovanie studené</li> <li>TV+vykur.: prídavné vykurovacie zariadenie prevezme vykurovaciu prevádzku a prevádzku teplej vody</li> </ul> </li> </ol> |
| rovacieho zariadenia drahá.                                                                                                    | етекцілне ако тереіне сегра        | dio, a tym je vyroda tepla vynradne pomocou pridavneho vyku-                                                                                                    |

# Zoznam hesiel

| 1                                                                                                    |
|----------------------------------------------------------------------------------------------------|
| 1 deň doma 15                                                                                                    |
| 1 deň mimo domu15                                                                                                    |
| Α                                                                                                    |
| Aktivácia blokovania tlačidiel12                                                                                                    |
| Aktivácia spätného získavania tepla                                                                                                    |
| Automatický režim                                                                                                    |
| C                                                                                                    |
| Cirkulácia5                                                                                                    |
| Chladenie                                                                                                    |
| Chyboyé hlásenie                                                                                                    |
| č                                                                                                    |
| Časové okno, odlišné časv v bloku 10                                                                                                    |
|                                                                                                    |
| Casovy program                                                                                                    |
| Chiedonia 11                                                                                                    |
|                                                                                                    |
| naslavil                                                                                                    |
| Tychio hastavit                                                                                                    |
|                                                                                                    |
| licha prevadzka 11                                                                                                    |
| Vetranie                                                                                                    |
| Vysoká tarifa11                                                                                                    |
| Zóna                                                                                                    |
| Císlo výrobku4                                                                                                    |
| D                                                                                                    |
| Denný režim                                                                                                    |
| Druh prevádzky 6, 13                                                                                                    |
| Chladenie, automatický režim14                                                                                                    |
| Chladenie, denný režim14                                                                                                    |
| Chladenie, vyp15                                                                                                    |
| Ohrev teplej vody, automatický režim                                                                                                    |
| Ohrev teplej vody, denný režim 14                                                                                                    |
| Ohrev teplej vody, vyp14                                                                                                    |
| Vetranie, automatický režim14                                                                                                    |
| Vetranie, denný režim14                                                                                                    |
| Vetranie, nočný režim14                                                                                                    |
| Vykurovanie, automatický režim13                                                                                                    |
| Vykurovanie, denný režim14                                                                                                    |
| Vykurovanie, nočný režim14                                                                                                    |
| Vykurovanie, vyp                                                                                                    |
| Druh prevádzky vykurovanie vyp                                                                                                    |
| F                                                                                                    |
| Funkcia protimrazovej ochrany 5                                                                                                    |
|                                                                                                    |
| Funkcia protinnazovej ochrany                                                                                                    |
| Funkcia regulácie                                                                                                    |
| Funkcia regulácie                                                                                                    |
| Funkcia regulácie                                                                                                    |
| Funkcia regulácie       4         Funkcia Softkey       5         H       Hlásenie údržby       16                                                                                                    |
| Funkcia regulácie       4         Funkcia Softkey       5         H       Hlásenie údržby         Il       16         I       3                                                                                                    |
| Funkcia regulácie       4         Funkcia Softkey       5         H       Hlásenie údržby         Il       16         Inštalácia, servisný technik       3                                                                                                    |
| Funkcia politimazovej ochrany       5         Funkcia Softkey       5         H       16         I       16         Inštalácia, servisný technik       3         J       16         Iednorazové nabitie zásobníka       15                                                                                                    |
| Funkcia potininazovej ochrany       5         Funkcia Softkey       5         H       5         H       16         I       1         Inštalácia, servisný technik       3         J       Jednorazové nabitie zásobníka       15         Independencie       15                                                                                                    |
| Funkcia potininazovej ochrany       5         Funkcia softkey       5         H       16         I       Inštalácia, servisný technik         J       Jednorazové nabitie zásobníka         15       Jednorazové nárazové vetranie                                                                                                    |
| Funkcia politimazovej ochrany       5         Funkcia regulácie       4         Funkcia Softkey       5         H       16         I       Inštalácia, servisný technik         J       Jednorazové nabitie zásobníka         15       Jednorazové nárazové vetranie         15       K         Koncent obsluby       2                                                                                                    |
| Funkcia politimazovej ochrany       5         Funkcia regulácie       4         Funkcia Softkey       5         H       16         Il       Inštalácia, servisný technik         J       Jednorazové nabitie zásobníka         Jednorazové nárazové vetranie       15         K       Koncept obsluhy         Kasteltzé údeje       2                                                                                                    |
| Funkcia politimazovej ochrany       5         Funkcia regulácie       4         Funkcia Softkey       5         H       16         Il       16         Inštalácia, servisný technik       3         J       Jednorazové nabitie zásobníka       15         Jednorazové nárazové vetranie       15         K       Koncept obsluhy       6         Kontaktné údaje       9       9                                                                 |
| Funkcia politimazovej ochrany       3         Funkcia regulácie       4         Funkcia Softkey       5         H       16         Il       16         Inštalácia, servisný technik       3         J       Jednorazové nabitie zásobníka       15         Jednorazové nárazové vetranie       15         K       Koncept obsluhy       6         Kontaktné údaje       9         Kontaktné údaje, servisný pracovník       9                     |
| Funkcia regulácie       4         Funkcia Softkey       5         H       16         Ilistalácia, servisný technik       3         J       Jednorazové nabitie zásobníka         Jednorazové nabitie zásobníka       15         Jednorazové nárazové vetranie       15         K       Koncept obsluhy       6         Kontaktné údaje       9         Kontaktné údaje, servisný pracovník       9         M       15                             |
| Funkcia plotininazovej ochrany       5         Funkcia softkey       5         H       16         I       Inštalácia, servisný technik.         J       Jednorazové nabitie zásobníka.         Jednorazové nabitie zásobníka.       15         Jednorazové nárazové vetranie       15         K       K         Koncept obsluhy.       6         Kontaktné údaje.       9         Kontaktné údaje, servisný pracovník.       9         M       15 |

# Ν

| Nastavenie časových okien pre dni a bloky                                                                                                    | 10                                                                    |
|----------------------------------------------------------------------------------------------------|-----------------------------------------------------------------------|
| Nastavenie dátumu                                                                                                    | 12                                                                    |
| Nastavenie denného času                                                                                                    | 12                                                                    |
| Nastavenie displeja                                                                                                    | 12                                                                    |
| Nastavenie kontrastu displeja                                                                                                    | 12                                                                    |
| Nastavenie korekcie priestorovej teploty                                                                                                    | 13                                                                    |
| Nastavenie korekcie vonkajšej teploty                                                                                                    | 13                                                                    |
| Nastavenie letného času                                                                                                    | 12                                                                    |
| Nastavenie nákladov                                                                                                    | 12                                                                    |
| Nastavenie nízkej tarify pre elektrickú energiu                                                                                                    | 12                                                                    |
| Nastavenie normálneho času                                                                                                    | 12                                                                    |
| Nastavenie prednostného zobrazenia                                                                                                    | 12                                                                    |
| Nastavenie stupňa vetrania                                                                                                    |                                                                       |
| Nastavenie tarify pre prídavné vykurovacie zariadenie                                                                                                    |                                                                       |
| Nastavenie vlhkosti priestorového vzduchu                                                                                                    | 13                                                                    |
| Nastavenie vlhkosti vzduchu                                                                                                    | 13                                                                    |
| Nastavenie vysokej tarify pre elektrický epergiu                                                                                                    | 10                                                                    |
| Nastavovacia úroveň                                                                                                    | 6                                                                     |
| Nočný režim                                                                                                    | 0<br>1/1                                                              |
|                                                                                                    | 17                                                                    |
| Obrovania pôvodného jazyka                                                                                                    | 10                                                                    |
|                                                                                                    |                                                                       |
|                                                                                                    | 4, 9                                                                  |
|                                                                                                    | 9                                                                     |
|                                                                                                    | 4, 9                                                                  |
| Odcitanie spotreby elektrickej energie                                                                                                    | 9                                                                     |
| Odcitanie spotreby paliva                                                                                                    | 9                                                                     |
| Odcitanie stavu systemu                                                                                                    | /                                                                     |
| Odčítanie štatistiky solárneho zisku                                                                                                    | 9                                                                     |
| Odčítanie získu zo spätného získavania tepla                                                                                                    | 9                                                                     |
| Odpory snímačov                                                                                                    | 17                                                                    |
| Ohrev teplej vody                                                                                                    | 4, 10                                                                 |
| Ošetrovanie výrobku                                                                                                    | 16                                                                    |
| Označenie CE                                                                                                    | 4                                                                     |
| P                                                                                                    |                                                                       |
| Párty                                                                                                    | 15                                                                    |
| Plánovanie dní doma                                                                                                    | 11                                                                    |
| Plánovať dni mimo domu                                                                                                    | 11                                                                    |
| Podklady                                                                                                    | 4                                                                     |
| Použitie podľa určenia                                                                                                    | 3                                                                     |
| Požadovaná teplota                                                                                                    |                                                                       |
| nastaviť                                                                                                    | 9                                                                     |
| Ohrev teplej vody                                                                                                    |                                                                       |
|                                                                                                    | 10                                                                    |
| trvale zmeniť                                                                                                    | 10<br>6                                                               |
| trvale zmeniť<br>zmeniť pre aktuálny deň                                                                                                    | 10<br>6<br>6                                                          |
| trvale zmeniť<br>zmeniť pre aktuálny deň<br>Zóna                                                                                                    | 10<br>6<br>6<br>10                                                    |
| trvale zmeniť<br>zmeniť pre aktuálny deň<br>Zóna<br>Požadované nastavenie                                                                                                    | 10<br>6<br>10<br>6                                                    |
| trvale zmeniť<br>zmeniť pre aktuálny deň<br>Zóna<br>Požadované nastavenie<br>Priestorová teplota, nastavenie korekcie                                                                                                    | 10<br>6<br>10<br>6<br>13                                              |
| trvale zmeniť<br>zmeniť pre aktuálny deň<br>Zóna<br>Požadované nastavenie<br>Priestorová teplota, nastavenie korekcie<br>Príklad, zmena kontrastu displeja                                                                                                    | 10<br>6<br>10<br>6<br>13<br>6                                         |
| trvale zmeniť<br>zmeniť pre aktuálny deň<br>Zóna<br>Požadované nastavenie<br>Priestorová teplota, nastavenie korekcie<br>Príklad, zmena kontrastu displeja<br>Prírodný zisk                                                                                                    | 10<br>6<br>10<br>13<br>6<br>9                                         |
| trvale zmeniť<br>zmeniť pre aktuálny deň<br>Zóna<br>Požadované nastavenie<br>Priestorová teplota, nastavenie korekcie<br>Príklad, zmena kontrastu displeja<br>Prírodný zisk<br>S                                                                                                    | 10<br>6<br>10<br>13<br>6<br>9                                         |
| trvale zmeniť<br>zmeniť pre aktuálny deň<br>Zóna<br>Požadované nastavenie<br>Priestorová teplota, nastavenie korekcie<br>Príklad, zmena kontrastu displeja<br>Prírodný zisk<br><b>S</b><br>Sériové číslo                                                                                                    | 10<br>6<br>10<br>13<br>6<br>9<br>9                                    |
| trvale zmeniť<br>zmeniť pre aktuálny deň<br>Zóna<br>Požadované nastavenie<br>Priestorová teplota, nastavenie korekcie<br>Príklad, zmena kontrastu displeja<br>Prírodný zisk<br><b>S</b><br>Sériové číslo<br>Servisný pracovník, kontaktné údaje                                                                                                    | 10<br>6<br>10<br>6<br>6<br>9<br>4<br>9                                |
| trvale zmeniť<br>zmeniť pre aktuálny deň<br>Zóna<br>Požadované nastavenie<br>Priestorová teplota, nastavenie korekcie<br>Príklad, zmena kontrastu displeja<br>Prírodný zisk<br><b>S</b><br>Sériové číslo<br>Servisný pracovník, kontaktné údaje<br>Spotreba el. energie                                                                                                    | 10<br>6<br>10<br>13<br>6<br>9<br>9<br>9<br>9                          |
| trvale zmeniť<br>zmeniť pre aktuálny deň<br>Zóna<br>Požadované nastavenie<br>Priestorová teplota, nastavenie korekcie<br>Príklad, zmena kontrastu displeja<br>Prírodný zisk<br><b>S</b><br>Sériové číslo<br>Spotreba el. energie<br>Spotreba paliva                                                                                                    | 10<br>6<br>10<br>6<br>9<br>9<br>9<br>9<br>9<br>9                      |
| trvale zmeniť<br>zmeniť pre aktuálny deň<br>Zóna<br>Požadované nastavenie<br>Priestorová teplota, nastavenie korekcie<br>Príklad, zmena kontrastu displeja<br>Prírodný zisk<br><b>S</b><br>Sériové číslo<br>Servisný pracovník, kontaktné údaje<br>Spotreba el. energie<br>Spotreba paliva<br>Stav systému                                                                                               | 10<br>6<br>10<br>13<br>6<br>9<br>9<br>9<br>9<br>9<br>9<br>9           |
| trvale zmeniť<br>zmeniť pre aktuálny deň<br>Zóna<br>Požadované nastavenie<br>Priestorová teplota, nastavenie korekcie<br>Príklad, zmena kontrastu displeja<br>Prírodný zisk<br>S<br>Sériové číslo<br>Servisný pracovník, kontaktné údaje<br>Spotreba el. energie<br>Spotreba paliva<br>Stav systému<br>Stupeň vetrania                                                                                   | 10<br>6<br>10<br>6<br>13<br>6<br>9<br>9<br>9<br>9<br>9<br>9<br>9<br>9 |
| trvale zmeniť<br>zmeniť pre aktuálny deň<br>Zóna<br>Požadované nastavenie<br>Priestorová teplota, nastavenie korekcie<br>Príklad, zmena kontrastu displeja<br>Prírodný zisk<br><b>S</b><br>Sériové číslo<br>Servisný pracovník, kontaktné údaje<br>Spotreba el. energie<br>Spotreba paliva<br>Stav systému<br>Stupeň vetrania<br>Symboly                                                                 | 10<br>                                                                |
| trvale zmeniť<br>zmeniť pre aktuálny deň<br>Zóna<br>Požadované nastavenie<br>Priestorová teplota, nastavenie korekcie<br>Príklad, zmena kontrastu displeja<br>Prírodný zisk<br><b>S</b><br>Sériové číslo<br>Servisný pracovník, kontaktné údaje<br>Spotreba el. energie<br>Spotreba paliva<br>Stav systému<br>Stupeň vetrania<br>Symboly<br>Svstém vvp                                                   | 10<br>                                                                |
| trvale zmeniť<br>zmeniť pre aktuálny deň<br>Zóna<br>Požadované nastavenie<br>Priestorová teplota, nastavenie korekcie<br>Príklad, zmena kontrastu displeja<br>Prírodný zisk<br><b>S</b><br>Sériové číslo<br>Servisný pracovník, kontaktné údaje<br>Spotreba el. energie<br>Spotreba paliva<br>Stav systému<br>Stupeň vetrania<br>Symboly<br>Systém vyp                                                   | 10<br>                                                                |
| trvale zmeniť<br>zmeniť pre aktuálny deň<br>Zóna<br>Požadované nastavenie<br>Priestorová teplota, nastavenie korekcie<br>Príklad, zmena kontrastu displeja<br>Prírodný zisk<br><b>S</b><br>Sériové číslo<br>Servisný pracovník, kontaktné údaje<br>Spotreba el. energie<br>Spotreba paliva<br>Stav systému<br>Stav systému<br>Stav systému<br>Stav systému<br>Stav systému<br>Symboly<br>Systém vyp<br>Ú | 10<br>                                                                |

| Úroveň obsluhy, servisný pracovník5                |
|----------------------------------------------------|
| Úroveň pre servisných pracovníkov                  |
| Úroveň výberu                                      |
| Úroveň, prevádzkovateľ5                            |
| Úroveň, servisný pracovník5                        |
| V                                                  |
| Vetranie                                           |
| Vonkajšia teplota, nastavenie korekcie             |
| Výber jazyka11                                     |
| Vykurovanie4                                       |
| Vyp                                                |
| Z                                                  |
| Zabránenie chybnej funkcii                         |
| Zadanie názvu zóny                                 |
| Základné zobrazenie                                |
| Zisk zo spätného získavania tepla9                 |
| Zmena kontrastu displeja, príklad6                 |
| Zobrazenie, kontaktné údaje servisného pracovníka9 |
| Zobrazenie, štatistika solárneho zisku9            |
| Zóna 10                                            |
| Zóny                                               |
| Zvláštny druh prevádzky 15                         |
| 1 deň doma15                                       |
| 1 deň mimo domu15                                  |
| Jednorazové nabitie zásobníka15                    |
| Jednorazové nárazové vetranie15                    |
| manuálne chladenie15                               |
| Párty15                                            |
| Systém vyp15                                       |

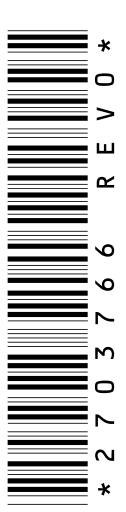

0020200785\_00 24.02.2015

 Vaillant Group Slovakia, s.r.o.

 Pplk. Pl'ušťa 45
 Skalica
 909 01

 Tel 034 696 61 01
 Fax 034 696 61 11
 Zákaznícka linka 034 696 61 28

 www.vaillant.sk
 Skalica
 Skalica

© Tieto návody alebo časti z nich sú chránené autorským právom a smú sa rozmnožovať alebo rozširovať iba s písomným súhlasom výrobcu.